# 信息发布管理服务器 用户手册

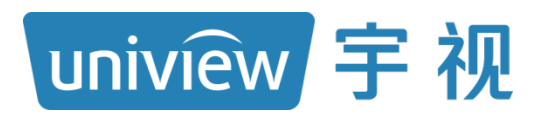

资料版本: V1.07

## 声明与安全须知

#### 版权声明

©2018-2021 浙江宇视科技有限公司。保留一切权利。

未经浙江宇视科技有限公司(下称"本公司")的书面许可,任何单位和个人不得擅自摘抄、复制本手册内容的部分或 全部,并不得以任何形式传播。

本手册描述的产品中,可能包含本公司及其可能存在的许可人享有版权的软件。未经相关权利人的许可,任何人不能 以任何形式对前述软件进行复制、分发、修改、摘录、反编译、反汇编、解密、反向工程、出租、转让、分许可等侵 犯软件版权的行为。

#### 商标声明

uniview FWRH技 UNV UNIVIEW 是浙江宇视科技有限公司的商标或注册商标。

在本手册以及本手册描述的产品中,出现的其他商标、产品名称、服务名称以及公司名称,由其各自的所有人拥有。

#### 出口管制合规声明

本公司遵守包括中国、美国等全球范围内适用的出口管制法律法规,并目贯彻执行与硬件、软件、技术的出口、再出 口及转让相关的要求。就本手册所描述的产品,请您全面理解并严格遵守国内外适用的出口管制法律法规。

#### 责任声明

- 本公司对使用本手册或使用本公司产品导致的任何特殊、附带、偶然或间接的损害不承担责任、不进行赔偿,包括 但不限于商业利润损失、数据或文档丢失产生的损失。
- 本文档中描述的产品均"按照现状"提供,除非适用法律要求,本手册仅作为使用指导,所有陈述、信息和建议不 构成任何明示或暗示的担保,包括但不限于适销性、质量满意度、适合特定目的、不侵犯第三方权利等保证。
- 若您将产品接入互联网需自担风险,包括但不限于可能遭受网络攻击、黑客攻击、病毒感染等,请您加强网络、设 备数据和个人信息等的保护,采取保障设备网络安全的必要措施。本公司对因此造成的产品工作异常、信息泄露等 问题不承担任何责任,但本公司会及时提供产品相关安全维护支持。
- 在适用法律未明令禁止的情况下,对于因使用或无法使用本产品或服务而引起的任何直接或间接损失,包括但不限 于利润或销售损失、数据丢失或采购替代商品或服务的成本、业务中断等,本公司及其员工、许可方或附属公司都 不承担赔偿责任,即使其已被告知存在此种损害的可能性也是如此。某些司法管辖区不允许对人身伤害、附带或从 属损害等进行责任限制,则此限制可能不适用于您。
- 本公司对您的所有损害承担的总责任限额不超过您购买本公司产品所支付的价款。

#### 隐私保护提醒

本公司遵循适用的隐私保护法律法规。您可以访问宇视科技官网查询我们的隐私政策。 本手册描述的产品,可能会采集人脸、指纹、车牌、邮箱、电话、GPS 等个人信息,在使用产品过程中,请遵守所在 地区或国家的隐私保护法律法规要求,保障您和他人的合法权益。

#### 关于本手册

- 本手册供多个型号产品使用,产品外观和功能请以实物为准。
- 本手册配套多个软件版本,产品界面和功能请以实际软件为准。
- 本手册内容可能包含技术性误差或印刷性错误,以本公司最终解释为准。
- 因未按本手册中的指导进行操作而造成的任何损失,由使用方自己承担责任。
- 本公司保留在没有通知或提示的情况下修改本手册中任何信息的权利。由于产品版本升级或相关地区的法律法规要 求等原因,本手册内容会不定期进行更新,更新的内容将体现在新版本中。

#### 网络安全须知

请根据产品选择必要的措施保障设备网络安全。

- 保障设备网络安全的必须措施
- 修改出厂默认密码并使用强密码:建议您在首次登录时修改出厂默认密码,并尽可能使用强密码(8 个字符以上, 含大小写、数字和特殊字符),以免遭受攻击。
- 更新固件: 建议您将设备固件更新到最新版本,以保证设备享有最新的功能和安全性。最新固件可访问本公司官网 或联系当地代理商获取。
- 以下建议可以增强设备的网络安全强度
- **定期修改密码**: 建议定期修改密码并妥善保管,确保仅获取授权的用户才能登录设备。
- 开启 HTTP/SSL 加密: 设置 SSL 证书加密 HTTP 传输,保证信息传输的安全性。
- 开启 IP 地址过滤: 仅允许指定 IP 地址的设备访问系统。
- **仅保留必须使用的端口映射**:根据业务需要在路由器或防火墙配置对外开放的最小端口集合,仅保留必须使用的端 口映射。请勿把设备 IP 地址设置成 DMZ 或全端口映射。
- 关闭自动登录或记住密码功能:如果您的电脑存在多个用户使用的情况,建议关闭自动登录和记住密码功能,防止 未经授权的用户访问系统。

- **避免使用相同的用户名和密码:** 建议使用区别于社交账户、银行、电邮等的用户名或密码,保证在您的社交账户、 银行、电邮等账户信息泄露的情况下,获取到这些信息的人无法入侵系统。
- 限制普通账户权限:如果您的系统是为多个用户服务的,请确保每个用户只获得了个人作业中必须的权限。
- 关闭 UPnP: 启用 UPnP 协议后,路由器将自动映射内网端口。这虽然方便了用户使用,但系统会自动转发相应端口的数据,从而导致本应该受限的数据存在被他人窃取的风险。如果您已在路由器上手工打开了 HTTP 和 TCP 端口映射,建议关闭此功能。
- SNMP 功能:如果您不需要使用 SNMP 功能,请关闭此功能。若需使用,建议配置使用更为安全的 SNMPV3 功能。
- **组播:** 组播技术适用于将视频数据在多个设备中进行传递,若您不需要使用此功能,建议关闭网络中的组播功能。
- **检查日志**: 定期检查设备日志,以发现一些异常的访问或操作。
- **物理保护**:为了您的设备安全,建议将设备放在有锁的房间内或有锁的机柜里,防止未经授权的物理操作。
- 隔离视频监控网络:建议将视频监控网络与其他业务网络进行隔离,以免其他业务网络中的未经授权的用户访问这些安防设备。

更多内容:您可以访问宇视科技官网【安全应急响应】,获取相关安全公告和最新的安全建议。

#### 使用安全须知

负责安装和日常维护本设备的人员必须具备安全操作基本技能。请在设备使用前仔细阅读并在使用时严格遵守以下安全操作规范,以免造成危险事故、财产损失等危害。

#### 存储、运输、使用要求

- 请确保设备放置或安装场所的温度、湿度、灰尘、腐蚀性气体、电磁辐射等指标满足设备使用环境要求。
- 请确保设备放置或安装平稳可靠,防止坠落。
- 除非特别说明,请勿将设备直接堆叠放置。
- 请确保设备工作环境通风良好,设备通风口畅通。
- 请防止水或其他液体流入设备,以免损坏设备和发生电击、火灾等危险。
- 请确保环境电压稳定并符合设备供电要求,务必在额定输入输出范围内使用设备,注意整体供电功率大于设备设计 最大功率之和。
- 请确保设备安装正确后再上电使用,以免因连接错误造成人身伤害和设备部件损坏。
- 请勿擅自撕毁设备机箱的防拆封条和拆卸设备。如需维修设备,请咨询专业人员。
- 移动设备之前请断开电源,以免发生触电危险。
- 对于室外设备,请在工程安装时按规范要求做好防水工作。
- 警告: 在居住环境中,运行此设备可能会造成无线电干扰。

#### 电源要求

- 请严格遵守当地各项电气安全标准。
- 请务必按照要求使用电池,否则可能导致电池起火、爆炸的危险。如需更换电池,请务必使用与原装电池同类型号 的电池。
- 请务必使用本地区推荐使用的电线组件(电源线),并在其额定规格内使用。
- 请务必使用设备标配的电源适配器。
- 请使用带保护接地连接的电网电源输出插座。
- 对有接地要求的设备,请确保接地合规。

# 目 录

| 1 产品简介               | 1       |
|----------------------|---------|
| 2 IPM8500 安装指导       | ····· 1 |
| 2.1 Cent OS 操作系统准备   | 1       |
| 2.2 安装               | 4       |
| 2.3 卸载               | 5       |
| 2.4 修改配置文件           | 6       |
| 2.5 配置 VM 平台转发       | 6       |
| 2.6 导入 License       | 7       |
| 3 软件配置               | 8       |
| 3.1 信息发布配置客户端下载与安装   | 8       |
| 3.2 配置信息发布客户端        | 10      |
| 3.3 视频播放控件下载与安装      | 13      |
| 4 登录与维护              | 15      |
| 4.1 系统登录             | 15      |
| 4.2 信息维护             | 16      |
| 5系统配置                | 16      |
| 5.1 用户与部门管理          | 16      |
| 5.1.1 用户管理           | 16      |
| 5.1.2 部门管理           | 17      |
| 5.2 资源配置与管理          | 18      |
| 5.2.1 资源配置           | 18      |
| 5.2.2 资源划归           | 19      |
| 5.2.3 第三方配置 ······   | 21      |
| 5.2.4 第三方数据对接 ······ | 22      |
| 5.3 其他配置             | 23      |
| 5.3.1 日志管理           | 23      |
| 5.3.2 系统备份           | 24      |
| 5.3.3 车辆过滤配置         | 24      |
| 5.3.4 车牌遮挡配置         | 25      |
| 5.3.5 历史违法播放配置       | 25      |

| 5.3.6 鉴权信息配置  |
|---------------|
| 6 信息发布        |
| 6.1 设备信息      |
| 6.2 发布命令      |
| 6.2.1 新建预置页面  |
| 6.2.2 编辑预置页面  |
| 6.2.3 其他操作    |
| 6.3 发布计划      |
| 6.4 计划排期42    |
| 6.5 开关计划和亮度计划 |
| 7 模板管理45      |
| 7.1 页面模板      |
| 7.2 图片素材      |
| 7.3 视频素材      |
| 7.4 收藏夹       |
| 8 电子地图        |
| 8.1 绘制路段      |
| 8.2 添加诱导屏     |
| 8.3 发布信息和路网   |
| 9 拥堵报警 53     |
| 10 重点监控       |

# 1 产品简介

信息发布管理服务器(下文简称 IPM8500)是一种向道路交通参与者发布及时的路况信息和交通 诱导信息的管理系统,通过将文字、图片、路网等内容发布于诱导屏上,提醒人们注意交通安全, 提供市区道路交通信息。

**IPM8500** 功能丰富,搭配相机卡口,获得传送的联动信息,可实现违法、交通事件和布控信息的发布,起到警示作用;搭配流量相机,可实现拥堵事件报警、实时路况信息发布功能,及时向人们反馈路况信息,避免发生交通事故,缓解交通压力,使出行更加安全,极大地便利了道路交通管理。

# **2** IPM8500 安装指导

# 2.1 Cent OS操作系统准备

IPM8500 系统运行在 Cent OS 操作系统之上,因此在安装 IPM8500 系统之前,必须要完成 Cent OS 7.3 操作系统安装(本文不描述操作系统安装过程)。操作系统安装完成后,需要进行网络设置、SSH 工具安装和服务器时间设置。

- 完成网络参数(IP、掩码、网关)配置,保证服务器与客户端计算机的网络连接正常。
- 客户端计算机上已安装 SSH 工具,并已通过 SSH 工具登录服务器。同时,在操作过程中请不 要关闭已登录的 SSH,否则可能导致安装、升级等操作失败。
- 服务器操作系统中防火墙配置的 Security Level 和 SELINUX 参数值均设置为 disabled。
- 服务器系统时间设置正确。

#### 1. 通过 SSH 登录服务器

在 SSH 登陆界面,输入名称和主机。

| 别(C):                                                   |                    |              |          |      |
|---------------------------------------------------------|--------------------|--------------|----------|------|
| - 连接                                                    | 连接                 |              |          |      |
| □ 用户身份验证                                                | 常规                 |              |          |      |
| 登录提示符<br>登录脚本                                           | 名称(N):             | 172.19.0.148 |          | Š. 👘 |
| E-SSH                                                   | 协议(P):             | SSH          | •        |      |
| 一位                                                      | 主机(H):             | 172.19.0.148 |          |      |
| SFTP                                                    | 端口号(O):            | 22           |          |      |
| RLOGIN<br>SERIAL<br>代理                                  | 说明(D):             |              |          |      |
| ₩ 保持活动状态<br>● <b>终端</b><br>₩ 健盘<br>₩ VT 模式              | 重新连接               | 闭时自动重新连接(A)  |          |      |
| ──高级<br>── <b>外观</b>                                    | 间隔(V):             | 0 🚽 秒        | 限制(L): 0 | ⇒ 分钟 |
| □ · · · · 边距<br>□ · 高级<br>□ · - 跟踪<br>□ · - <b>日志记录</b> | TCP选项<br>一使用Nagle算 | 法(U)         |          |      |
| ▶ 文件传输<br>… X/YMODEM<br>ZMODEM                          |                    |              |          |      |
|                                                         | _                  |              | 福完       | 面消   |

单击<确定>,弹出用户名框和密码框,输入用户名、密码后确认,则登陆成功。

- 主机: IPM8500 服务器 IP
- 用户名: 默认为 root
- 密码: 123456

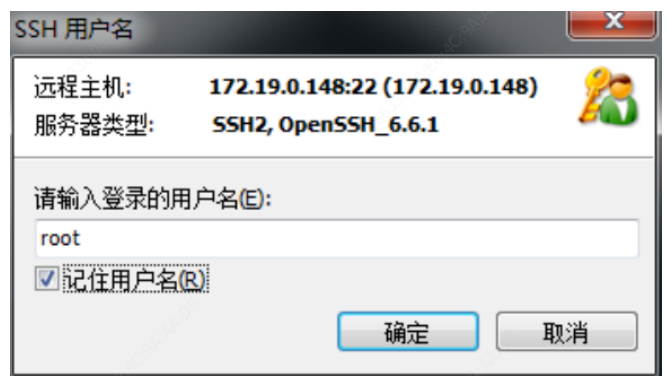

| SSH用户身份验证                                                                                                    |                                                            | ? ×       |
|----------------------------------------------------------------------------------------------------|------------------------------------------------------------|-----------|
| 远程主机:<br>登录名:<br>服务器类型:                                                                                          | 172.19.0.148:22 (172.19.0.)<br>root<br>55H2, OpenSSH_6.6.1 | 148)      |
| 请在下面选择恰当的                                                                                                    | 的身份验证方法并提供登录所需的                                            | 的信息。      |
| ● Password(P)<br>密码(W):                                                                                          | •••••                                                      | ]         |
| O Public Key(U)                                                                                                  |                                                            |           |
| 用户密钥(K);                                                                                                    |                                                            | / 浏览(B) ▼ |
| 密码(H):                                                                                                    |                                                            |           |
| <ul> <li>Keyboard Interactiv</li> <li>使用键盘输入用户</li> </ul>                                                        | <b>e(I)</b><br>身份验证。                                       |           |
| 🔲 记住密码(R)                                                                                                    |                                                            |           |
| and the second second second second second second second second second second second second second second second | 确定                                                         | 取消        |

#### 2. 拷贝安装文件

使用 SSH 等工具,将安装文件压缩包(ITS\_9102-B0002.tar.gz)拷贝到当前服务器下的一个工作 目录(假设为/home)下,并解压缩。

1. 通过 SSH 登录服务器,然后单击 1. 系统弹出下图所示的界面。

| 172.19.0.148 - Xftp 4 (Free for Home/School)                                                   |                                                                  |                                  |       |      |   |                    |       |  |         |            |          |
|------------------------------------------------------------------------------------------------|------------------------------------------------------------------|----------------------------------|-------|------|---|--------------------|-------|--|---------|------------|----------|
| 文件(F) 编辑(E) 查看(V) 命令(C) 工具(T) 窗口(W) 帮助(H)                                                      |                                                                  |                                  |       |      |   |                    |       |  |         |            |          |
| 🗔 新建 🖻 🗸 🔗 🥖                                                                                   | - 新建 🖻 -   🔗 🖉 重新连接   📴   🗔 运行 -   🗢 🔿 誌   😳 🏗   🍮 😻   🖗   🙆 💭 😱 |                                  |       |      |   |                    |       |  |         |            |          |
| 主机名或IP地址                                                                                       |                                                                  |                                  |       |      |   | - S                | ▼ 用户名 |  | 密码      | ø          | 连接       |
| 桌面 ×                                                                                           |                                                                  |                                  |       | ₫ ⊅  |   | 172.19.0.148       | ×     |  |         |            | ⊲ ⊳      |
| 💷 桌面                                                                                           |                                                                  |                                  | - 🗈 💈 |      | • | 🔝 퉬 /home          |       |  | 0       | - 🗈 💈      | - 🖬      |
| 名称                                                                                             | 大小                                                               | 类型                               | 修改时间  | . 60 |   | 名称                 | ^     |  | 大小      | 类型         | (修       |
| <ul> <li>Ⅰ</li> <li>県</li> <li>計算机</li> <li>(場) 控制面板</li> <li>(場) 库</li> <li>(報) 网络</li> </ul> |                                                                  | 系统文件夹<br>系统文件夹<br>系统文件夹<br>系统文件夹 |       |      | - | 퉬<br>퉬 gd<br>🎩 ysr |       |  |         | 文件夹<br>文件夹 | 21<br>21 |
| •                                                                                              |                                                                  |                                  |       | F.   |   |                    |       |  |         |            | ÷.       |
| 传输 日志                                                                                          |                                                                  |                                  |       |      |   |                    |       |  |         |            |          |
| 名称                                                                                             | 状态                                                               | 5                                | 进度    | 大小   |   |                    | 本地路径  |  | <-> 远程路 | 経          |          |
|                                                                                                |                                                                  |                                  |       |      |   |                    |       |  |         |            |          |
| 已连接 172.19.0.148:22。                                                                           |                                                                  |                                  |       |      |   |                    | 2 对象  |  |         | 0 Bytes    |          |

2. 在上图左边窗口选择安装文件压缩包,拖放到右边窗口,则安装文件将拷贝到服务器。

| 🔮 172.19.0.148 - Xftp 4 (Free for Home/School)                                     |                                   |                                        |                                                    |                                      |              |           |   |        |                     |    |
|------------------------------------------------------------------------------------|-----------------------------------|----------------------------------------|----------------------------------------------------|--------------------------------------|--------------|-----------|---|--------|---------------------|----|
| 文件(F) 编辑(E) 查看(V) 命令(C) 工具(T) 窗口(W) 帮助(H)                                          |                                   |                                        |                                                    |                                      |              |           |   |        |                     |    |
|                                                                                    |                                   |                                        |                                                    |                                      |              |           |   |        |                     |    |
| 主机名或IP地址                                                                           |                                   |                                        |                                                    |                                      |              | ▼ 用户名     | 1 | 密码     | Ø i                 | 主接 |
| 桌面 ×                                                                               |                                   |                                        |                                                    | ⊲ ⊳                                  | 172.19.0.148 | ×         |   |        | 4                   | Þ  |
| 11 💷 桌面                                                                            |                                   |                                        | - 🗈 💈                                              | -                                    | 💷 🌗 /home    |           |   | -      | 1                   | •  |
| 名称                                                                                 | 大小                                | 美型                                     | 修改时间                                               | *                                    | 名称           | ×         |   | 大小     | 类型                  | 1  |
| itc诱导屏的数据表.sql<br>■ITS_9102-B0002.tar<br>●NetMeeting4Win7.r<br>図 onbon_6th_protoco | 3KB<br>1.07GB<br>2.59MB<br>3.23MB | SQL 文件<br>好压 GZ<br>好压 RAR<br>Foxit Pha | 2017/9/15,<br>2018/4/11,<br>2018/3/8,<br>2017/8/4, | , 17:(<br>, 8:58<br>10:36<br>11:4: - |              | 02.tar.gz |   | 1.07GB | 好压 GZ<br>文件夹<br>文件夹 | 2  |
| R                                                                                  | 111                               |                                        |                                                    | - F. S.                              | •            | III       |   | 1      |                     | Þ  |
| 传输《日志                                                                              |                                   |                                        |                                                    |                                      |              |           |   | 100    |                     |    |
| 名称                                                                                 | 状                                 | 5                                      | 进度                                                 | 大小                                   |              | 本地路径      | < | -> 远程路 | 径                   |    |
|                                                                                    |                                   |                                        |                                                    |                                      |              |           |   |        |                     |    |
| •                                                                                  |                                   |                                        | III                                                |                                      |              |           |   |        |                     | Þ  |
| 已连接 172.19.0.148:22。                                                               |                                   |                                        |                                                    |                                      |              | 1已选择      |   |        | 0 Bytes             |    |

## 3. 使用命令 tar 进行解压缩

进入压缩包所在目录(/home),使用命令 tar 进行解压缩。

[root@localhost ~]# cd /home

[root@localhost home]# tar -zxvf ITS\_9102-B0002.tar.gz

在该目录下将生成解压缩文件目录(如 ITS\_9102-B0002)。

# 2.2 安装

#### 1. IPM8500 安装

为了保证 IPM8500 安装或升级成功,请严格按照如下步骤进行操作。安装和升级的操作类似,此 处只以安装为例介绍。

进入解压生成的目录,执行脚本 "sh ipminstall.sh"或 "ipmupdate.sh",进行软件安装或升级。 相关命令及显示信息如下,其中红色文字是需要输入的命令,绿色文字是解释文字。

[root@localhost ~]# cd /home/

[root@localhost home]# Is

ITS\_9102-B0002 ITS\_9102-B0002.tar.gz

#### [root@localhost home]# cd ITS\_9102-B0002

[root@localhost ITS\_9102-B0002]# Is

activemq extra ipmcfgtool.sh ipm\_daemon.cfg ipminstall.sh

ipmsystembk.sh jdk pgsql webapps commlib.tar.gz gcc-rpms

ipmclean.sh ipmdbbk.sh ipmprofile.sh ipmuninstall.sh license

RPM compname.ini imos.cfg ipmcommon.sh ipmdbrecover.sh

ipmserver.sh ipmupdate.sh pdt\_imos security\_patch daip imos\_equip.sh

ipmdaemon ipminit ipmsys.conf ipmver.conf pdtlib.conf tomcat [root@localhost ITS 9102-B0002]# sh ipminstall.sh (如果是升级,则执行 ipmupdate.sh。若提示 permission denied 无权限则先运行 chmod a+x ipminstall 获取权限) \*\*\*\*\*Start to install IPM\*\*\*\*\* 2018-04-19 06:56:46 : Do not close the terminal during the installation; otherwise, unknown error might occur. Do you want to install database on local server?[yes/no]: yes --是否进行数据库安装,一般新装都选 yes IPM Version: ITS 9102-B0002 Begin to install system package, please wait a moment ... \*\*\*\*\*\*\*\*Install IPM End\*\*\*\*\*\*\* "……………………………………… Please reboot the computer! Do you want to reboot now ?[yes/no]: yes --重启服务器完成安装 2. 查看各组件是否安装成功 [root@localhost ~]# ipmserver.sh status vsftpd: [ running ] PostgreSQL: [running] LicenseManager: [running] ActiveMQ: [running] DAIP: [running] Tomcat: [ running ] daipdaemon: [ running ] ipmdaemon: [running] 2.3 卸载

[root@localhost ~]# ipmuninstall.sh --卸载脚本 2018-04-19 07:13:39 : Do not close the terminal during the uninstallation; otherwise, unknown error might occur. 2018-04-19 07:13:39 : [Warning] This operation will remove 'PostgreSQL' 'Tomcat' 'ActiveMQ' 'LicenseManager' IPM is installed in this server. Do you want to uninstall IPM ?[yes/no]:yes --选择 yes 确定卸载 Begin to uninstall IPM ....

#### 59

Stopping Postgresql: [ OK ] Stop services succeeded. begin uninstall... end uninstall... Do you want to uninstall JDK ?[yes/no]:yes --选择 yes 确定卸载 jdk Uninstall JDK Succeed! Uninstall JDK Succeed! Uninstall IPM succeeded! grep: /etc/rc.d/rc.loacl: No such file or directory grep: /etc/rc.d/rc.loacl: No such file or directory Clean application file succeeded!

# 2.4 修改配置文件

进入/usr/local/ipm/conf/, 修改 vmCfg.properties 中的 VmIP 地址: [root@localhost /]# cd /usr/local/ipm/conf/ [root@localhost conf]# ls compname.ini imos.cfg ipmsys.conf patchsys.conf vmCfg.properties [root@localhost conf]# vi vmCfg.properties VmIP=172.19.0.19

~

"vmCfg.properties" 2L, 18C

按 i 键进入编辑模式:移动光标正确修改 VmIP=172.19.0.19 为当前 VM 平台地址。 完成后按 Esc 键退出编辑模式,输入":wq"保存退出。

## 2.5 配置VM平台转发

登录 VM 平台,选择[配置>交通管理>转发配置],进入[转发配置]界面,单击<新增>,选择进行转发的卡口,输入转发名称,选择转发类型(违章、布控等),转发模式选择 URL,输入 IPM8500的地址,端口号默认 5196,延迟发布转发的端口号为 6196。单击<确定>后保存设置。

| 公安國像应用平台     |            | 1111 😋   |           | 18 ¥ 🚗         |                                                                                                    |                   |                 |                   | 351000<br>消息(用户通信 )设                     | tmin 2018-04-27 11:14:18<br>置(就算(幫助) 悉出 |
|--------------|------------|----------|-----------|----------------|----------------------------------------------------------------------------------------------------|-------------------|-----------------|-------------------|------------------------------------------|-----------------------------------------|
|              | 快速服务 3     | RRA RR   | 1 秋字相称 市警 | 车辆重用 违法处罚 布拉管理 | BRTA HEAT                                                                                                    |                   |                 | S <sup>2</sup> R. | S#####: 11:14                            | 06) 78-C9-40其他车辆击进                      |
| <b>《</b> 公告: |            | <i>.</i> | 100.m     |                | and the second second s |                   |                 |                   |                                          | ి ×⊡                                    |
| 全部 相思れ       | ***        |          |           |                |                                                                                                    | 一副某单栏自定义一         |                 |                   |                                          |                                         |
|              | ru * _*    |          |           |                |                                                                                                    | 实现出版              |                 |                   |                                          |                                         |
| 172.19.0.112 | 1910       |          |           |                |                                                                                                    | <b>≭:RBM</b>      | 心心电视道           |                   |                                          |                                         |
| 172.19.0.119 |            |          |           |                |                                                                                                    | 美国北部              | 8 <sup>0-</sup> | and statements    | an an an an an an an an an an an an an a |                                         |
| 2 72-FC-C2   | 100        |          |           |                |                                                                                                    | HET HETE          | BARE S          |                   | CL ++ HILL BC ME (H.                     | DINATURA STR                            |
| нс131        |            |          |           |                |                                                                                                    | SCIENTINE STREET  |                 | A-980430          | #101818                                  | 8.00000000                              |
| нс131        | 00         |          |           |                |                                                                                                    | 作课宝曲              | #150/#          | IC EIN M          | in@ipi+                                  |                                         |
| ¥ HC131-0-31 | <b>3</b> 2 |          |           |                |                                                                                                    | ±185是 λ           | *******         |                   | WEB/W                                    |                                         |
| P HC131-131  | •          |          |           |                |                                                                                                    | EN AND W          |                 |                   |                                          |                                         |
| HC191-32     | -          |          |           |                |                                                                                                    | 本地構造              | License世理       | <b>成研究理</b>       | 曲影订阅                                     | SASSARE                                 |
| HTS-HC181    |            |          |           |                |                                                                                                    | 升印管理              | 法产管理            | 吉要自定义             | UNPERT                                   | 合和单编号管理                                 |
| IPMS-1       |            |          |           |                |                                                                                                    | KE KET BERKEN     |                 |                   |                                          |                                         |
|              |            |          |           |                |                                                                                                    | 1819和五            |                 | RETT              | 用户管理                                     | BRUKE .                                 |
| P IPMS-4     |            |          |           |                |                                                                                                    | 设修管理              |                 |                   |                                          |                                         |
|              |            |          |           |                |                                                                                                    | 设备快速单加            | 网络画像机           | 编码器               |                                          |                                         |
| - 📣 3        |            |          |           |                |                                                                                                    | 此連检索服务器           | 混合式硬盘革像机        | 阿诺祝师录像机           |                                          |                                         |
| 73-79-1A     |            |          |           |                |                                                                                                    | 15FEB.0           | - 移动设备管理        | 非洲导管理服务器          | 文通保持交换服务器                                |                                         |
| 78-A1-37     |            |          |           |                |                                                                                                    | 中心服务器             |                 |                   | 數據管理服务器                                  | 备份管理服务器                                 |
| - 🚟 78-AE-99 |            |          |           | NO VIDEO       |                                                                                                    | 准制的存储             | 基础网络开始          |                   |                                          |                                         |
| 78-C9-40     |            |          |           |                |                                                                                                    | 共享资源配置            |                 | 网络雏盘              |                                          |                                         |
| 9572-FC-C2   |            |          |           |                | als.                                                                                                    | teating may       | #251-HH1910-85  | selli iniz        | 4Nex/0305-ts                             | 14-0-15-16<br>min 2018-04-27 11 16:25   |
| 公安图像应用平台     |            | 1111     |           | 📷 🚼 🚗          | E =                                                                                                    |                   |                 |                   | 油肥;用户通信;说                                | 图   19月1   4月11   1月出                   |
|              | 快速振势       | FROM RHI | 1 秋字短時 吉服 | 车辆滚滚 违法处罚 布拉雷语 | RIEFA WEAT                                                                                                    |                   |                 | 122               |                                          |                                         |
| 💶 🖉 :        |            |          |           |                |                                                                                                    |                   |                 |                   |                                          |                                         |
|              |            |          |           |                |                                                                                                    |                   |                 |                   |                                          |                                         |
|              |            |          |           |                |                                                                                                    |                   |                 |                   |                                          |                                         |
|              |            |          |           |                |                                                                                                    |                   |                 |                   |                                          |                                         |
|              |            |          |           | 新常教发           |                                                                                                    |                   |                 |                   |                                          |                                         |
|              |            |          |           | E = ##         | •                                                                                                    | NT 20 法法转发        |                 |                   |                                          |                                         |
|              |            |          |           | 123            |                                                                                                    |                   |                 |                   |                                          |                                         |
|              |            |          |           |                |                                                                                                    |                   |                 |                   |                                          |                                         |
|              |            |          |           | 172.19         | u0.125                                                                                                    | 100 101 100 000   |                 |                   |                                          |                                         |
|              |            |          |           | m 22 73-79-    | 1A                                                                                                    | PADE 172-19-0-223 |                 |                   |                                          |                                         |
|              |            |          |           |                | 3200                                                                                                    | 編口時 5196          |                 |                   |                                          |                                         |
|              |            |          |           | - 00 TO AD     |                                                                                                    |                   |                 |                   |                                          |                                         |
|              |            |          |           |                | <i>"</i>                                                                                                    |                   |                 |                   |                                          |                                         |
|              |            |          |           | - 999 ACT 1    |                                                                                                    |                   |                 |                   |                                          |                                         |
|              |            |          |           |                |                                                                                                    |                   |                 |                   |                                          |                                         |
|              |            |          |           | - 11<br>- 11   |                                                                                                    |                   |                 |                   |                                          |                                         |
|              |            |          |           | Umm T2,nar     |                                                                                                    |                   |                 |                   |                                          |                                         |
|              |            |          |           | Dine 13 ner    |                                                                                                    |                   |                 |                   |                                          |                                         |
|              |            |          |           |                | 現定                                                                                                    | BA                |                 |                   |                                          |                                         |
|              |            |          |           |                |                                                                                                    |                   |                 |                   |                                          |                                         |
|              |            |          |           |                |                                                                                                    |                   |                 |                   |                                          |                                         |
|              |            |          |           |                |                                                                                                    |                   |                 |                   |                                          |                                         |

# 2.6 导入License

在浏览器中输入 IPM8500 地址,进入[登录]界面,单击<license 管理>,在 license 文件上传栏,单击选择 license 文件进行上传,上传完成后输入 admin 帐号登录系统(用户名: admin,密码: admin)

# 🗾 说明

license 文件获取请与厂商联系。

# 3 软件配置

# 3.1 信息发布配置客户端下载与安装

1. 用户可以在[登录]界面,或在系统右上角[帮助]菜单中选择"下载中心",下载信息发布配置客 户端。

| 客户端应用软件下载中心                                                                       |                              |
|-----------------------------------------------------------------------------------|------------------------------|
| 常用软件                                                                              | 龙回首页                         |
| 视频播放招件<br>视频播放拉件提供与视频功能业务相关的<br>含类服务。 下载 信息发布配写客户端<br>信息发布配写客户端                   | 万设备,为<br><b>政</b> 置界面。<br>下载 |
| 2. 参照安装向导,完成客户端的安装。                                                               |                              |
| 信息发布客户端安装     水迎使用信息发布客户端     号     安装向导将在您的计算机上安装信息发布     下一步(N)* 继续,或单击"取消"退出安装 | 安装向<br>溶户端。单击<br>响导。         |
| < <u>上一</u> 步(B) 下一步(N) >                                                         | 取消                           |

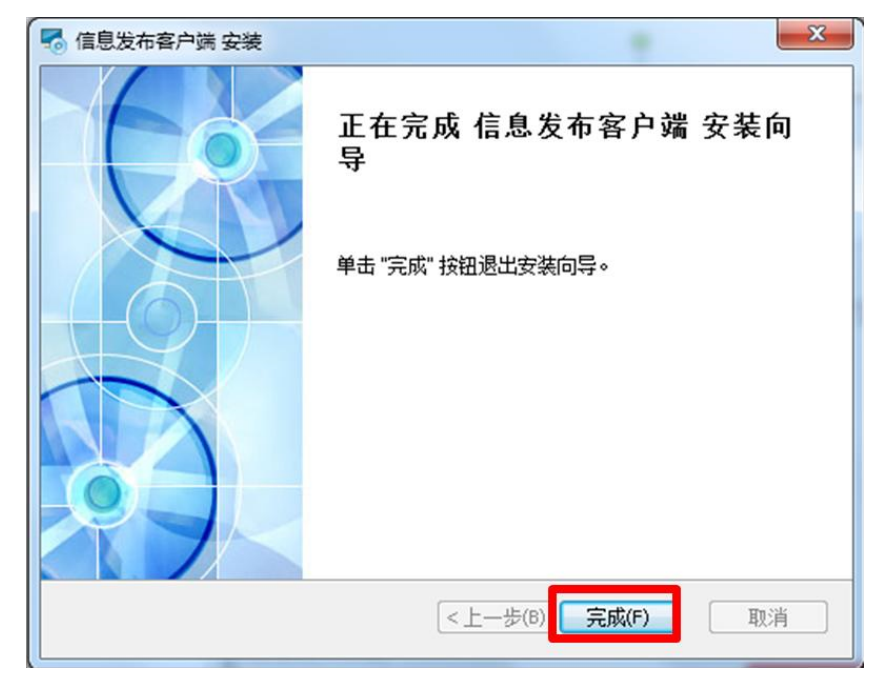

| 🐔 信息发布客户端 安装                | ×                                  |
|-----------------------------|------------------------------------|
| 自定义安装<br>选择您想要被安装的功能。       | C                                  |
| 点击目录树下的图标更改将要安装的功能。         |                                    |
| Main<br>Admin               | 信息发布服务器                            |
|                             | 此项功能要求硬盘上有 366KB 磁<br>盘空间。         |
| 安装位置: C:\Surveillance\DAIP\ | 浏览(0)                              |
| Advanced Installer          | ー步(B) <mark>下一步(N) &gt; 取</mark> 消 |

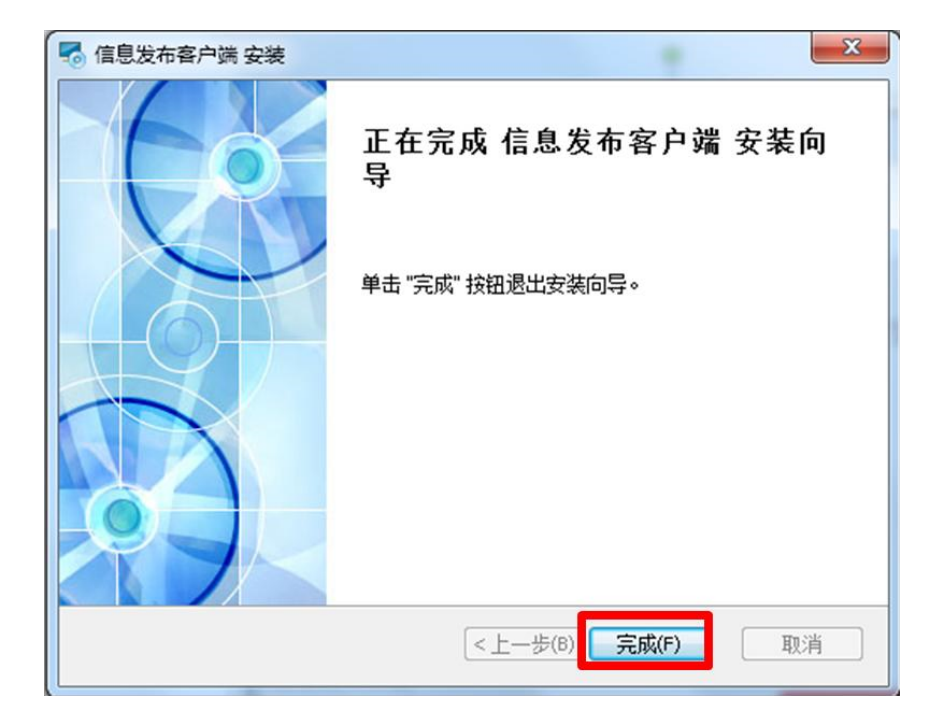

# 3.2 配置信息发布客户端

## 1. 添加信息发布服务器

- 1. 双击"信息发布配置客户端",打开客户端。
- 2. 添加信息发布服务器。

| S^                        | 查找           |   | 运行状态             | 系统配置          | 设备管理                   |    |
|---------------------------|--------------|---|------------------|---------------|------------------------|----|
| 信息发布服务器(<br>308.208.105.3 | 1)<br>80     |   | 服务器编码:<br>服务器版本: | daip<br>B3318 |                        |    |
|                           |              | 2 | 添加/修改信息          | 制发布服务         |                        |    |
|                           |              |   | 服务器地址:           |               |                        | I  |
|                           |              |   | 服务器端口:           | Ę             | 5884                   | ÷  |
|                           |              | L |                  |               | <b>3</b> <sub>确定</sub> | 取消 |
|                           | 0            |   |                  |               |                        |    |
|                           | <b>⊻</b> + ∥ | Ê |                  |               |                        |    |

重启信息发布服务器。选中新增的信息发布服务器,然后单击重启按钮。待服务器图标显示为
 时,表示服务器已经连接成功。

#### 2. 修改和删除信息发布服务器

在左侧资源列表中选中待修改/删除的服务器信息,单击<修改>或<删除>即可进行相应操作。

#### 3. 添加主机

100 (100

- 1. 选择[设备管理]页签,进入[设备管理]界面。
- 2. 单击<增加主机>,弹出[添加/修改第三方主机]窗口。

3. 按实际设备配置连接参数, 主机编码不能与其他主机相同, 单击<确定>即可完成主机添加。

|                                                                                                    |                                            |                                                          |                                                                                                    |         | DA-IP                  |
|----------------------------------------------------------------------------------------------------|--------------------------------------------|----------------------------------------------------------|----------------------------------------------------------------------------------------------------|---------|------------------------|
| 遊療 重日 天丁 投区<br>直线                                                                                                    | 运行状态 系统配                                   | き 设备管理 ①                                                 |                                                                                                    |         |                        |
| <ul> <li>● 体型发布服务器 (4)</li> <li>● 172.19.0.168</li> <li>● 172.19.0.223</li> <li>● 172.19.0.222</li> <li>● 172.19.0.222</li> </ul> | 主机编码 3<br>(2)<br>增加主机 存改主机                 | · 전부대적 主机类型<br>主机名称 主机类型<br>· 删除主机 导入主机 生成               | 主机地址                                                                                                  | 主机mac地址 | 主机端口 主机打<br>(编码) 原水平像室 |
| ▲ 添加//#30第三方主机<br>主机贯别: LED<br>主机厂商: 抑邦<br>主机型号: 01/808_615_7307<br>主机编码: 1<br>主机编码: 1<br>主机名称: 1<br>用户名:<br>密码:                  | • 3<br>• • • • • • • • • • • • • • • • • • | 主机地址:<br>主机端口: 5005<br>本地端口: 1<br>主机扩展端口: 1<br>本地扩展端口: 1 | . 19 . 0 . 111 9<br>9<br>9<br>9<br>9<br>9<br>9<br>9<br>9<br>9<br>9<br>9<br>9<br>9<br>9<br>9<br>9<br>9 |         |                        |
| 已经添加维急                                                                                                    |                                            | i                                                        | 最后点击<br>確定 取                                                                                          |         |                        |

### 4. 添加设备

- 1. 在主机列表选中设备所属的主机。
- 2. 单击<增加设备>,弹出[添加/修改第三方设备]窗口。

| 【信息发布配置客户端】                                                                                                    | F And 1 11 the server and                |              |
|----------------------------------------------------------------------------------------------------|------------------------------------------|--------------|
| <ul> <li>●</li> <li>●</li></ul>                                                                                                    | DI                                       | 4- <i>IP</i> |
| ⑥ 重抗                                                                                                    | 运行状态 系統配置 设备管理                           | •            |
| □- ▲ 信息发布服务器(4)                                                                                                    | 主机编码 主机名称 主机类型 主机地址 主机MAC地址 主机端的         | 二 主机 /       |
| - 172.19.0.168 ①选择主机                                                                                                    | 1 1 09808_6th_FR0T0C0L 172.19.0.111 5005 | 1            |
| 172.19.0.121                                                                                                    |                                          |              |
| 172.19.0.223                                                                                                    |                                          |              |
| 172.19.0.222                                                                                                    | /》 添加/橡改第三方设备                            |              |
| -                                                                                                    |                                          |              |
| 1. State 1. State 1. | 所属主机编码: 1                                |              |
| 1                                                                                                    | · · · · · · · · · · · · · · · · · · ·    | 扁码一致         |
|                                                                                                    | 设备名称: (4)设备名称                            |              |
| 1997 - 1997 - 1997 - 1997 - 1997 - 1997 - 1997 - 1997 - 1997 - 1997 - 1997 - 1997 - 1997 - 1997 - 1997 - 1997 -                                                                                                    |                                          | -            |
| 1997 - 1997 - 1997 - 1997 - 1997 - 1997 - 1997 - 1997 - 1997 - 1997 - 1997 - 1997 - 1997 - 1997 - 1997 - 1997 -                                                                                                    |                                          |              |
| 13                                                                                                    | 设备编码 点位编码: 200 所属主机编码                    | 屏水平像素        |
|                                                                                                    | 区域编码: 500                                |              |
| 100 C                                                                                                    | 屏水平像素: 930 屏的真实宽、                        | 高            |
|                                                                                                    | 屏垂直像来: 500                               |              |
|                                                                                                    |                                          |              |
|                                                                                                    | <u>()</u>                                |              |
|                                                                                                    | 確定 取消                                    |              |
|                                                                                                    |                                          |              |
| ②增加设备                                                                                                    |                                          |              |
| + 9 前                                                                                                    | 增加设备 修改设备 删除设备 导入设备 生成设备数据模板             |              |
| 活加丰机<1>成功                                                                                                    |                                          |              |

#### 3. 参考下表按实际设备配置连接参数。填写完整后单击<确定>即可完成设备添加。

| 参数名   | 描述               |  |  |  |
|-------|------------------|--|--|--|
| 设备编码  | 必填项,可自定义,仅支持英文字符 |  |  |  |
| 设备名称  | 必填项,可自定义,易识别的设备名 |  |  |  |
| 点位编码  | 必填项,诱导屏实际点位信息    |  |  |  |
| 区域编码  | 该诱导屏所属的区域编码      |  |  |  |
|       | 当前诱导屏的水平像素       |  |  |  |
| 屏水平像素 | 注意:              |  |  |  |
|       | 必须与实际屏幕参数相符      |  |  |  |
|       | 当前诱导屏的垂直像素       |  |  |  |
| 屏垂直像素 | 注意:              |  |  |  |
|       | 必须与实际屏幕参数相符      |  |  |  |

## 说明

如果添加多个屏,可以一起添加,完成后重启。

### 5. 修改或删除设备

要删除主机,请先执行删除设备操作。每删除一个主机,请重启信息发布服务器一次。在主机列 表或设备列表选中待修改/删除的设备,单击相应按钮即可完成操作。

#### 6. 注销 DAIP

- 1. 在[设备管理]界面,先删除所有的设备和主机。
- 2. 回到[系统配置]界面,单击注销按钮。

## ,说明

=

设备或者主机未删干净,单击注销,右下角会有提示:

注销信息发布代理失败,请检查服务器是否连接正常,并查看是否还存在设备!

+ 🥒

曲

## 3.3 视频播放控件下载与安装

## 1. 视频播放控件下载

在本系统[客户端应用软件下载中心]界面,选择"视频播放控件",单击<下载>。

| 客户端应用软件                             | 下载中心                         |                                           |                              | Implu |      |
|-------------------------------------|------------------------------|-------------------------------------------|------------------------------|-------|------|
| 常用软件                                |                              |                                           |                              |       | 返回首页 |
| <b>视频播放控件</b><br>视频播放控件提供与<br>各类服务。 | 视频功能业务相关的                    | 信息发布配置客户端<br>信息发布服务器用于接入第<br>信息发布服务器提供图形化 | ≝<br>三万设备,为<br>(的配置界面。<br>下载 |       |      |
| 2. 视频播放控件安装                         |                              |                                           |                              |       |      |
| 1. 下载完成后,在相应                        | 立下载路径中找到                     | J该软件,双击                                   | 进行安装。                        |       |      |
| 2. 参照安装向导,完成                        | 戈"实况播放服务                     | "的安装。                                     |                              |       |      |
| 🗟 实况播放服务 安装                         | Ser I                        | -                                         | X                            |       |      |
|                                     | 欢迎使用 实况                      | 播放服务 安曇                                   | 装向导                          |       |      |
|                                     | 安装向导将在您的计算<br>下一步[N]" 继续,或单; | 机上安装 实况播放<br>击 "取消" 退出安装向                 | 服务。单击『<br>n导。                |       |      |
|                                     |                              |                                           |                              |       |      |
|                                     |                              |                                           |                              |       |      |
|                                     | [<上一步()                      | 8) 下一步(N) >                               | 取消                           |       |      |

| 实术 捕放服务 安装                              | and the second second |                |
|-----------------------------------------|-----------------------|----------------|
| 选择安装文件夹                                 | - Shile               | 6              |
| 这里将湖安港 实识感动服务 的文件本                      |                       | 0              |
| 这定时做要表 关心面顶加力 的关件关                      |                       |                |
|                                         |                       |                |
| 要安装到此文件夹,请单击 "下一步(\)                    | )",要安装到不同文件夹,请在       | E下面输入或         |
| 单击 "浏览" 按钮。                             |                       |                |
|                                         |                       |                |
| 文件夹(E):                                 |                       |                |
| C:\Surveillance\videosurvilanceservice\ |                       | 浏览 <b>(</b> 0) |
|                                         |                       |                |
|                                         |                       |                |
|                                         |                       |                |
|                                         |                       |                |
|                                         |                       |                |
| vanced Installer                        | \$ <sup>2</sup>       |                |
|                                         | < 上一步(B) 下一步(N) >     | 即消             |
|                                         |                       | 47/13          |
| 实况值放服务 安装                               |                       |                |
| 准备安装                                    |                       |                |
| 安装向导准备开始 实况播放服务 安装                      |                       |                |
|                                         |                       |                |
|                                         |                       |                |
| 单击 安装 开始安装。如果您想复查或                      | 城更改您的安装设置,单击"上        | 一步"。单击         |
| 取消 呕口回去。                                |                       |                |
|                                         |                       |                |
|                                         |                       |                |
|                                         |                       |                |
|                                         |                       |                |
|                                         |                       |                |
|                                         |                       |                |
|                                         |                       |                |
|                                         |                       |                |
|                                         |                       |                |
| Ivanced Installer                       |                       |                |

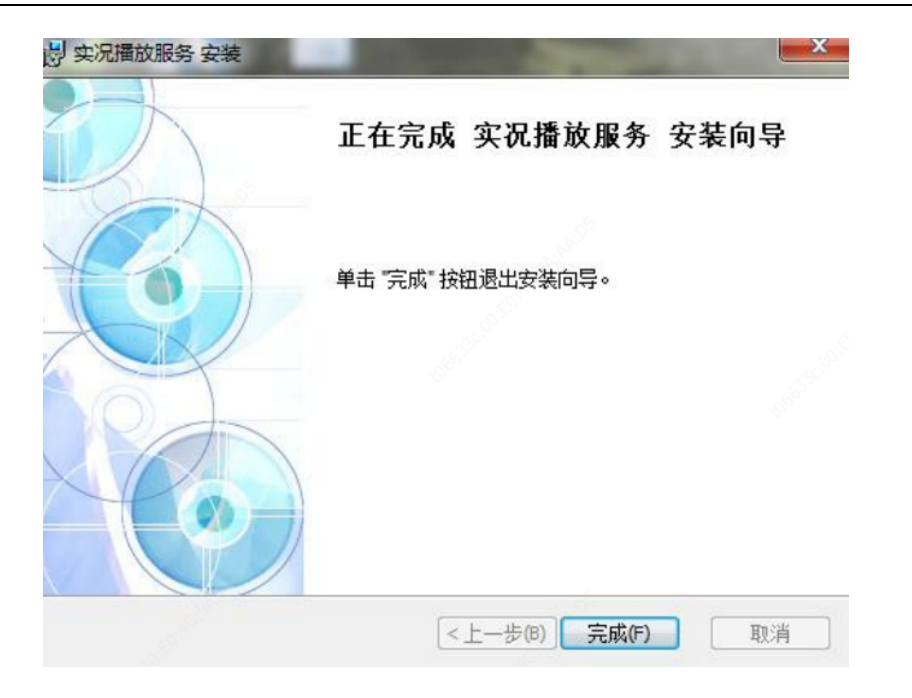

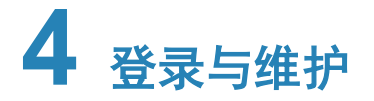

# 4.1 系统登录

1. 在客户端计算机上运行浏览器,在地址栏中输入设备的 IP 地址,按回车键,进入[登录]界面。

| UNV | 信息发布管理系统          |      |
|-----|-------------------|------|
|     | A admin           |      |
|     |                   |      |
|     | 登录<br>license管理   | 下载中心 |
|     | 码,单击<登录>,即可进入主界面。 |      |

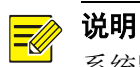

系统默认的账号密码为: admin/123456。

## 4.2 信息维护

在主界面右上角,单击<个人中心>,弹出[个人中心]窗口,可以查看个人信息、修改登录密码、设置发布密码。

| 个人中心   |               |                                  |                       |                            | × |
|--------|---------------|----------------------------------|-----------------------|----------------------------|---|
| 个人信息   | w 告 ·         | admin                            | <b>*</b> 田户姓之・        | 管理品                        | 0 |
| 修改登录密码 | 证件号码:         |                                  | 手机号码:                 |                            |   |
| 设五友仲省的 | 邮件:<br>允许告警弹框 |                                  | 超级用户:                 | 是                          |   |
|        | 用户部门:         | 本域                               |                       |                            |   |
|        | 用户权限:         | 基本权限 用户管理 部门管理<br>第三方配置 重点监控 模板管 | . 信息发布 资)<br>理 电子地图 打 | 源划归 资源配置 日志管理<br>用堵报警 实况回放 | 里 |
|        | 备注:           |                                  |                       |                            |   |
|        |               |                                  | 保存                    |                            |   |

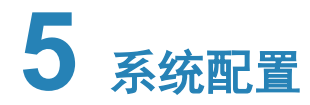

# 5.1 用户与部门管理

## 5.1.1 用户管理

## 1. 新增用户

1. 选择[系统配置>用户管理],进入[用户管理]界面。

|                      | 当前位置<br><b>十</b> 新 | : <mark>本域</mark><br>曾 <b>①</b> 删除 ; | • 刷新 • 显示其子 | -部门用户 |         |      |      | 请输入姓名  | Q    |
|----------------------|--------------------|--------------------------------------|-------------|-------|---------|------|------|--------|------|
| · 卸门名标小例1<br>部门名称1-1 |                    | 账号                                   | 姓名          | 编辑    | 部门      | 超级用户 | 重置密码 | 重置发布密码 | 权限设置 |
|                      |                    | zhanghaoshili 1                      | 张三          | ľ     | 本域      |      | 重置密码 | 重置发布密码 | ٠    |
| 百月 19月1日月月1日月2       |                    | zhsl2                                | 李四          | ľ     | 本域      |      | 重置密码 | 重置发布密码 | ۵    |
|                      |                    | zhsl3                                | 王五          | ľ     | 部门名称示例1 |      | 重置密码 | 重置发布密码 | ۵    |
|                      |                    | zhsl4                                | 小明          | ľ     | 部门名称1-1 |      | 重置密码 | 重置发布密码 | ٠    |
|                      |                    | zhs15                                | 小红          | ľ     | 部门编码示例2 |      | 重置密码 | 重置发布密码 | ۵    |
|                      |                    |                                      |             |       |         |      |      |        |      |

## 2. 单击<新增>,弹出[新增用户]窗口,填入用户信息,单击<确定>即可添加用户。

说明

勾选"显示其子部门用户"即可显示所选部门和其子部门的所有用户。

| 新増用户   |      |       |        | × |
|--------|------|-------|--------|---|
| ★账号:   |      | *密码:  | 123456 |   |
| *姓名:   |      | 身份证号: |        |   |
| ★ 善別门: | 本域 × |       | 6      | • |
| 邮箱:    |      | 联系电话: |        |   |
| 备注:    |      |       |        |   |
|        |      |       |        |   |
|        |      |       |        |   |
|        |      |       |        | - |

## 2. 重置密码

单击<重置密码>或<重置发布密码>,弹出提示框,单击<确定>即可重置密码为123456。

| 2 | 您确定想要重置密码吗?   | •  |  |  |  |  |
|---|---------------|----|--|--|--|--|
|   | 重置的密码为 123456 |    |  |  |  |  |
|   |               |    |  |  |  |  |
|   |               | 取消 |  |  |  |  |

## 3. 权限设置

单击"权限设置"操作列下的**举**,弹出[权限设置]窗口,按需勾选权限,单击<确定>即可设置该用 户的权限。

确定

| 权限设置     |         |        |         | × |
|----------|---------|--------|---------|---|
| 全局设置 □全选 |         |        |         |   |
| ✓基本权限    | □用户管理   | 🗌 部门管理 | □ 信息发布  |   |
| □资源划归    | □ 资源配置  | 日志管理   | □ 第三方配置 |   |
| □重点监控    | 🗌 模板管理  | □电子地图  | □ 拥堵报警  |   |
| 🗌 实况回放   |         |        |         |   |
|          |         |        |         |   |
|          | <br>确 定 | 取消     |         |   |

## 5.1.2 部门管理

新增部门操作步骤如下所示:

1. 选择[系统配置>部门管理],进入[部门管理]界面。

|    | + 新增 ★ 新增 ★ 新增 ★ 新增 ★ 新增 ★ 日報               |
|----|---------------------------------------------|
|    | 本域                                          |
|    | ▼ 部门名称示例1                                   |
|    | 部门名称1-1                                     |
| 2. | 选择部门,单击<新增>,弹出[部门新增]窗口,填入部门信息,单击<确定>即可为该部门添 |

| 下级部门。  | •  |    |   |
|--------|----|----|---|
| 部门新增   |    |    | × |
| *部门编码: |    |    | 0 |
| *部门名称: |    |    | 0 |
| 备注:    |    |    |   |
|        |    |    |   |
|        | 确定 | 取消 |   |

# 5.2 资源配置与管理

## 5.2.1 资源配置

## 1. 选择[系统配置>资源配置],进入[资源配置]界面。

| 卡口    | 摄像机 诱导 | <b>}</b> 屏 |                |           |
|-------|--------|------------|----------------|-----------|
| +新增 2 | ≠ 刷新   |            |                | 请输入卡口名称 Q |
| 序号    | 卡口名称   | 卡口编码       | 所在平台地址         | 操作        |
| 1     | 52     | S2         | 300.00 million | □ 删除      |
| 2     | 531    | 531        | 1000           | 🔟 删除余     |
| 3     | S41    | S41        | (00.0) e8      | 册 册序余     |

2. 在[卡口](或[摄像机])页签中单击<新增>,弹出[新增]窗口。

| 卡口新增 | }  |      |             |      | 8    |
|------|----|------|-------------|------|------|
|      | 序号 | 卡口编码 | 卡口名称        | 资源类型 | 卡口类型 |
|      | 1  | S1   | S1          | 卡口   | 31   |
|      | 2  | QQ5  | QQ5         | 卡口   | 31   |
|      | 3  | QQ4  | QQ4         | 卡口   | 31   |
|      | 4  | QQ3  | QQ3         | 卡口   | 31   |
|      | 5  | QQ2  | QQ2         | 卡口   | 31   |
|      | 6  | QQ1  | QQ1         | 卡口   | 31   |
|      | 7  | C3   | C3          | 卡口   | 31   |
|      | 8  | C2   | C2          | 卡口   | 31   |
|      | 9  | C1   | C1          | 卡口   | 31   |
|      |    | < 1  | 2 > 10条/页 ~ |      |      |
|      |    | 确定   | 取消          |      |      |

- 3. 勾选需要添加的卡口(或摄像机),单击<确认>,即可将选中的卡口(或摄像机)添加至本系统。
- 4. 在[诱导屏]页签中单击<DA-IP 配置>,将打开[信息发布配置客户端]界面。DAIP 添加诱导屏参见配置信息发布客户端——添加主机和设备。

| 卡口     | 摄像机   | 诱导屏 |      |             |           |            |          |   |
|--------|-------|-----|------|-------------|-----------|------------|----------|---|
| DA-IP翻 | 日日の日本 |     |      |             |           |            | 请输入诱导屏名称 | Q |
| 序号     | 设备名称  |     | 设备编码 | DAIP地址      | 分辨室       | 状态         | 操作       |   |
| 1      | 168   |     | 168  | 304:31.1.87 | 1920*1080 | 在线,强制上线,播… | ◎ 鉴权设置   |   |
| 2      | 210   |     | 210  | 204.851.87  | 256*256   | 离线         | ◎ 鉴权设置   |   |

## 5.2.2 资源划归

1. 选择[系统配置>资源划归],进入[资料划归]界面。

| AN 1 |       | _           |       |          |    |    |      |       |
|------|-------|-------------|-------|----------|----|----|------|-------|
|      | 当前位置: | 本域          |       |          |    |    |      |       |
| 本域   | 市     | 摄像          | 机 诱导屏 | 显示其子部门资源 |    |    |      |       |
|      | + 新増  | <b>前</b> 删除 | 2 刷新  |          |    |    | 请输入卡 | 口名称 Q |
|      |       | 序号          | 卡口名称  | 卡口编码     | 部门 | 地点 | 描述   | 编辑    |
|      |       | 1           | S2    | S2       | 本域 |    |      | Ø     |
|      |       | 2           | S31   | S31      | 本域 |    |      | Ø     |
|      |       | 3           | S41   | S41      | 本域 |    |      | Ø     |
|      |       |             |       |          |    |    |      |       |

2. 选择部门,在[卡口](或[摄像机]、[诱导屏])页签中单击<新增>,弹出[新增]窗口,勾选需要 添加的设备,单击<确定>即可将选中设备添加到该部门。

#### 〉说明

勾选"显示其子部门资源"即可显示所选部门和其子部门的所有资源。

| 摄像机家 | 邰  |                         | ×                       |
|------|----|-------------------------|-------------------------|
|      | 序号 | 摄像机名称                   | 摄像机编码                   |
|      | 1  | 12-imos                 | zk6_1                   |
|      | 2  | 104,041,041             | onvif_193               |
|      | 3  | 04040.00                | onvif195                |
|      | 4  | 2010.1.00               | onvif_196               |
|      | 5  | 100010-1-000            | onvif_199               |
|      | 6  | 39.34.36                | onvif_202               |
|      | 7  | 20.01.20                | onvif_206               |
|      | 8  | DeviceCode_A8-cam-01081 | DeviceCode_A8-cam-01081 |
|      | 9  | EC-260                  | EC-260                  |
|      |    | < 1 > 10条/页、            |                         |
|      |    | 确定 取消                   |                         |

3. 在[诱导屏]页签中,单击诱导屏对应"绑定卡口"(或"绑定相机")操作栏下的<未绑定>,弹 出[绑定]窗口。

| 卡口   | 摄像机    | 诱导屏 🗌 🗄     | 显示其子部门资源 |    |    |        |         |      |         |     |
|------|--------|-------------|----------|----|----|--------|---------|------|---------|-----|
| + 新增 | 💼 删除 🕺 | ;解除卡口绑定 🛛 📿 | 刷新       |    |    |        |         |      | 请输入诱导屏名 | 称 Q |
|      | 诱导屏名称  | 诱导屏编码       | 部门       | 状态 | 地点 | 是否延迟发布 | 描述      | 绑定卡口 | 绑定相机    | 编辑  |
|      | 168    | 168         | 本域       | 在线 |    |        | 强制上线,播… | 未绑定  | 未绑定     | Ø   |
|      | 210    | 210         | 本域       | 离线 |    |        |         | 未绑定  | 未绑定     | Ø   |

▶ 绑定卡口:勾选需要绑定的卡口,单击 ,然后单击<确定>,即可绑定选中的卡口到 该诱导屏。

| 绑定卡口                                                                                                    |       |      |          |           | 1         |
|----------------------------------------------------------------------------------------------------|-------|------|----------|-----------|-----------|
| 请输入关键字 Q                                                                                                    |       | 已绑定的 | ]卡口:<br> | 上口伯祖      | 上口々称      |
| □ ■ 本域<br>✓ tolloate1                                                                                                    |       |      | 1        | tollgate1 | tollgate1 |
| variation variation variatio variation variation variation variation variation variat | >     |      | 2        | hh2       | t2        |
|                                                                                                    | <     |      |          |           |           |
|                                                                                                    |       |      |          |           |           |
|                                                                                                    |       |      |          |           |           |
| S42                                                                                                    |       |      |          |           |           |
|                                                                                                    | 确定 取消 |      |          |           |           |

▶ 绑定相机:勾选需要绑定的相机,单击<确定>,即可绑定选中的相机到该诱导屏。

| 绑定相机    |    |           |              |  |  |  |  |
|---------|----|-----------|--------------|--|--|--|--|
| 请输入相机名称 |    |           |              |  |  |  |  |
|         | 序号 | 相机编码      | 相机名称         |  |  |  |  |
| ۲       | 1  | zk6_1     | 12-imos      |  |  |  |  |
|         | 2  | onvif_193 | 204.10.1.193 |  |  |  |  |
|         | 3  | onvif195  | 204.10.1.195 |  |  |  |  |

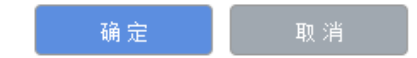

**4.** 在[诱导屏]页签的"是否延迟发布"操作栏中,若选中按钮则开启延迟发布。车辆被抓拍到违 法行为后,不立即发布,会进行违法数据查询,将该车辆的所有违法信息发布到诱导屏。

| 卡口   | 摄像机      | 诱导屏 □ 显   | 示其子部门资源 |    |    |        |         |      |         |     |
|------|----------|-----------|---------|----|----|--------|---------|------|---------|-----|
| + 新増 | 💼 刪除 🛛 😒 | ,解除卡口绑定 2 | 刷新      |    |    |        |         |      | 请输入诱导屏名 | 称 Q |
|      | 诱导屏名称    | 诱导屏编码     | 部门      | 状态 | 地点 | 是否延迟发布 | 描述      | 绑定卡口 | 绑定相机    | 编辑  |
|      | 168      | 168       | 本域      | 在线 |    |        | 强制上线,播… | 已绑定  | 12-imos | Ø   |
|      | 210      | 210       | 本域      | 离线 |    |        |         | 未绑定  | 未绑定     | Ø   |

## 5.2.3 第三方配置

选择[系统配置>第三方配置],进入[第三方配置]界面。

| ₩平台配置   | ₩平台ip:<br>用户名:<br>密码:<br>数据库密码: | loadmin                 |     | 保存 |
|---------|---------------------------------|-------------------------|-----|----|
| 地图配置    | ● 不启用<br>地图ip:                  | ○ <b>启明</b><br>请输入地图p   | 0 0 | 保存 |
| 服务器信息配置 | 服务器ip:<br>密码:<br>状态:            | - 请输入服务器中<br>请输入密码<br>● | 00  | 保存 |

| 界面上 | _的功i | 能操作 | 说明如 | 下表所示: |
|-----|------|-----|-----|-------|
|-----|------|-----|-----|-------|

| 项目      | 描述                                                               |
|---------|------------------------------------------------------------------|
| VM平台配置  | 连接VM平台数据,用于添加卡口和摄像机资源                                            |
| 地图配置    | 导入地图,可在电子地图中应用该地图                                                |
| 服务器信息配置 | 连接第三方服务器,可将IPM8500内的诱导屏列表发送至第三方服务器,第三方服务器<br>也可将数据发送至IPM8500进行发布 |

## 5.2.4 **第三方数据对接**

1. 选择[系统配置>第三方数据对接],进入[第三方数据对接]界面。

| +新增 | C 刷新 |        |    |
|-----|------|--------|----|
| 序号  | 编码   | 名称     | 操作 |
|     |      | ◎ 暂无数据 |    |

2. 单击<新增>,弹出[新增第三方数据对接]窗口,填写信息,单击<确定>保存。

| 新增第三方裁 | 机械对接       |         |           | ×  |
|--------|------------|---------|-----------|----|
| 名称: 请输 | 入名称        |         |           |    |
| 字段配置   | ]列表 + 新增   |         |           |    |
| 序号     | 系统字段       | 字段含义 📀  | 类型        | 操作 |
| 1      | param1 ~   | 请输入字段含义 | 💿 文字 🗌 图片 |    |
| 绑定诱导   | 异          |         |           |    |
| 序号     | 第三方设备编     | 码 🕜     | 绑定诱导屏     | 操作 |
| 1      | 请输入第三方设备编码 |         | 未绑定       |    |
|        |            | 确定      | 取消        |    |

3. 在[新建预置页面]窗口可以使用配置的第三方数据。

| 新建预置页面  |         |         |        |        |       |       | × |
|---------|---------|---------|--------|--------|-------|-------|---|
| 页面名称:   |         |         |        | 0      |       |       |   |
| 页面属性:   | ◎手动预置页面 | ◎自动预置页面 | ◎路网页面  | ◉第三方接入 | ◎行人事件 | ◎历史违法 |   |
| 报警通报类型: | 选择添加    | 违法即发布 ~ | 累计次数 1 | 0      |       |       |   |
|         | 序号      |         | 已迭     | ;内容    |       | 所属类型  |   |
|         | 1       |         | 赤      | 例1     |       | 第三方配置 |   |

注: 只有被选择的类型才会被摄像机识别并将违反信息推送至诱导屏进行通报

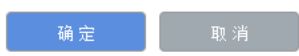

# 5.3 其他配置

## 5.3.1 日志管理

## 1. 选择[系统配置>日志管理],进入[日志管理]界面。

| 业务日志             | 发布日志 故障日            | 志                    |                                    |          |
|------------------|---------------------|----------------------|------------------------------------|----------|
| 开始时间: 2021-12-2: | 1 00:00:00          | 融讨间: 2021-12-21 23:5 | 9:59 📄 今天 最近3天 最近30天               |          |
| 用户名称: 请输入用户      | 电名称 操作IP: 请         | 输入操作IP               | <b>狐迷:</b> (请输入关键字                 | 查询 重置 导出 |
| 用户名称             | 操作时间                | 操作IP                 | 描述                                 | 失败原因     |
| 管理员(admin)       | 2021-12-21 18:48:09 | 204.10.1.87          | 在资源管理中绑定组织的资源编号是: {168;}, 操作结果: 成功 |          |
| 管理员(admin)       | 2021-12-21 18:45:46 | 204.10.1.87          | 在部门中删除编号为1的部门,操作结果:成功              |          |
| 管理员(admin)       | 2021-12-21 18:45:37 | 204.10.1.87          | 在部门中增加编号为1的部门,操作结果:成功              |          |
| 管理员(admin)       | 2021-12-21 18:33:02 | 204.10.1.87          | 尝试鳌陆,操作结果:成功                       |          |

## 2. 选择[业务日志] (或[发布日志]、[故障日志]) 页签,显示对应日志。

| 开始时间: 2 | 2021-12-21 | 00:00:00            | 期间: 2021-12-21 23: | 9:59 💿 今天 最近3天 最近7天 最近30天         | 2        |
|---------|------------|---------------------|--------------------|-----------------------------------|----------|
| 用户名称: [ | 请输入用户:     | 名称 操作IP: 请          | 输入操作IP             | 描述: 请输入关键字                        | 查询 重置 导出 |
| 用户律     | 名称         | 操作时间                | 操作IP               | 描述                                | 失败原因     |
| 管理员(a   | admin)     | 2021-12-21 18:48:09 | 10.000             | 在资源管理中绑定组织的资源编号是: {168;},操作结果: 成功 |          |
| 管理员(a   | admin)     | 2021-12-21 18:45:46 | 3400.08            | 3 在部门中删除编号为1的部门,操作结果: 成功          |          |
| 管理员(a   | admin)     | 2021-12-21 18:45:37 | 10.00              | 在部门中增加编号为1的部门,操作结果: 成功            |          |
| 管理员(a   | admin)     | 2021-12-21 18:33:02 | 3400.08            | 尝试登陆,操作结果:成功                      |          |

界面上的功能操作说明如下表所示:

| 编号 | 描述     |
|----|--------|
| 1  | 设置查询条件 |

| 编号 | 描述                   |  |  |  |  |  |
|----|----------------------|--|--|--|--|--|
|    | ● 查询:按设置的查询条件查询并显示日志 |  |  |  |  |  |
| 2  | ● 重置: 重置查询条件         |  |  |  |  |  |
|    | ● 导出:导出所查询的日志        |  |  |  |  |  |
| 3  | 日志列表                 |  |  |  |  |  |

## 5.3.2 系统备份

选择[系统配置>系统备份],进入[系统备份]界面。

| 备份导出  | 备份类型: 全部 v 音份 导出                   |  |
|-------|------------------------------------|--|
|       |                                    |  |
|       |                                    |  |
| 服务器抓包 | 选择网卡: 全部 ✓                         |  |
|       | 12mF+46+1・ (連合) 12mF+11-1 (2)      |  |
|       |                                    |  |
|       | 监守满口: 5196,3396,5883,4396,80,21, 3 |  |
|       | *抓包时间: 5 🔮 分钟                      |  |
|       | 注:监听地址、监听端口为宁表示监听所有。               |  |
|       |                                    |  |
|       | 开始派包 停止 导出                         |  |
|       |                                    |  |

### 界面上的功能操作说明如下表所示:

| 项目    | 描述                  |
|-------|---------------------|
| 备份导出  | 选择不同的数据类型,对其进行备份和导出 |
| 服务器抓包 | 对服务器与其他设备之间的通信进行抓包  |

## 5.3.3 车辆过滤配置

1. 选择[系统配置>车辆过滤配置],进入[车辆过滤配置]界面。

| 01 大型汽车    | 02 小型汽车    | 03 使馆汽车  | 04 领馆汽车  | 05 境外汽车    |
|------------|------------|----------|----------|------------|
| 06 外籍汽车    | 07 普通摩托车号牌 | 08 轻便摩托车 | 09 使馆摩托车 | 10 领馆摩托车   |
| 11 境外摩托车   | 12 外籍摩托车   | 13 低速车   | 14 拖拉机   | 15 挂车      |
| 16 教练汽车    | 17 教练摩托车   | 18 试验汽车  | 19 试验摩托车 | 20 临时入境汽车  |
| 21 临时入境摩托车 | 22 临时行驶车   | 23 警用汽车  | 24 警用摩托车 | 25 原农机号牌   |
| 26 香港入出墳号牌 | 27 澳门入出境号牌 | 31 武警号牌  | 32 军队号牌  | 51 大型新能源车牌 |
| 52 小型新能源车牌 | 99 其他      |          |          |            |
|            |            |          |          |            |
|            |            |          |          |            |

确定修改

 按实际需要勾选车辆类型,单击<确认修改>即可过滤掉选中的车辆类型,使其不归为违法信息 的车辆。

## 5.3.4 车牌遮挡配置

1. 选择[系统配置>车牌遮挡配置],进入[车牌遮挡配置]界面。

| 开关:〇美 | 起始位置: | 7 ~ | 结束位置: | 8 | ~ | 保存 | 0 |
|-------|-------|-----|-------|---|---|----|---|

2. 开启车牌遮挡开关,设置起始和结束位置,单击<保存>即可遮挡对应位置的车牌号。

## 5.3.5 **历史违法播放配置**

1. 选择[系统配置>历史违法播放配置],进入[历史违法播放配置]界面。

| 违法类型播放配置 | 违法数据类型:   | 行人闯红灯违法    |                              |
|----------|-----------|------------|------------------------------|
|          | 违法数据播放间隔: | 5          | 秒                            |
|          | 违法数据等待时间: | 0          | 秒 (自动预置页-违法播放后,多长时间后可播放历史违法) |
|          | 违法数据播放类型: | 按条数查询      |                              |
|          | 违法数据查询间隔: | 30         | 分钟                           |
|          | 违法数据查询条数: | 20         |                              |
|          | 违法数据清除周期: | 7          | 天(请输入1-7的整数)                 |
|          | ITP服务地址:  | 请输入ITP服务地址 | 0 0                          |
|          | ITP访出口:   | 【请输入ITP端口  |                              |
|          |           |            | 保存                           |
|          |           |            |                              |

界面上的功能操作说明如下表所示:

| 项目          | 描述                                                                                                    |
|-------------|----------------------------------------------------------------------------------------------------|
| 违法数据类型      | 分为过车违法和行人闯红灯违法                                                                                            |
| 违法数据播放间隔    | 违法数据播放时,更新违法数据的时间间隔                                                                                       |
| 违法数据等待时间    | 优先播放实时违法数据(自动预置页),实时违法数据播放完后,等待播放历<br>史违法数据的时间                                                            |
| 违法数据播放类型    | <ul> <li>按时间查询:按设置的开始时间和结束时间查询违法数据。选择过车违法时<br/>默认查询前一天的违法数据</li> <li>按条数查询:按设置的查询间隔和查询条数查询违法数据</li> </ul> |
| 违法数据开始/结束时间 | 设置开始和结束时间,查询此时间段内的违法数据                                                                                    |
| 违法数据查询间隔    | 更新违法数据的时间间隔                                                                                               |
| 违法数据查询条数    | 违法数据更新时,所取的最新违法数据条数                                                                                       |
| 违法数据清除周期    | 清除本地违法数据的周期                                                                                               |
| ITP服务地址     | 设置ITP服务地址,用于查询卡口推送的行人闯红灯数据                                                                                |
| ITP端口       | 设置ITP端口                                                                                                   |

2. 在[新建预置页面]窗口可以添加历史违法类型的预置页面。

| 新建预置页面                             |         |         |        |        |       |        |    |  |
|------------------------------------|---------|---------|--------|--------|-------|--------|----|--|
| 页面名称:                              |         |         |        | 0      |       |        |    |  |
| 页面属性:                              | ◎手动预置页面 | ●自动预置页面 | ◎路网页面  | ●第三方接入 | ◎行人事件 | ◉ 历史违法 |    |  |
| 报警通报类型:                            | 选择添加    | 违法即发布 > | 累计次数 1 | 0      |       |        |    |  |
|                                    | 序号      |         | 已选内    | 内容     |       | 所属类    | 2型 |  |
|                                    |         |         | ◎ 暫ヲ   | 无数据    |       |        |    |  |
|                                    |         |         |        |        |       |        |    |  |
|                                    |         |         |        |        |       |        |    |  |
|                                    |         |         |        |        |       |        |    |  |
|                                    |         |         |        |        |       |        |    |  |
|                                    |         |         |        |        |       |        |    |  |
|                                    |         |         |        |        |       |        |    |  |
| 注,只有被选择的类型才会被摄像和识别并将注反信息推送至透导展进行通报 |         |         |        |        |       |        |    |  |
|                                    |         |         |        |        |       |        |    |  |
|                                    | 确定取消    |         |        |        |       |        |    |  |
|                                    |         |         |        |        |       |        |    |  |
|                                    |         |         |        |        |       |        |    |  |

## 5.3.6 鉴权信息配置

1. 选择[系统配置>鉴权信息配置],进入[鉴权信息配置]界面。

| 启用鉴 | 权 修改密码                     |         |               |    |
|-----|----------------------------|---------|---------------|----|
|     |                            |         |               |    |
| ;   | ■否启用鉴权开关: <mark>开 ●</mark> |         |               |    |
|     |                            |         |               | 保存 |
|     |                            |         |               |    |
| 2.  | 在[启用鉴权]页签中,                | 开启鉴权开关, | 单击<保存>即可启用鉴权。 |    |

3. 在[修改密码]页签中,可修改鉴权密码。

| 原密码:   | 请输入原密码   | 忘记密码? |
|--------|----------|-------|
| 新密码:   | 请输入新密码   |       |
| 确认新密码: | 请输入确认新密码 |       |
|        |          | 保存    |
|        |          |       |

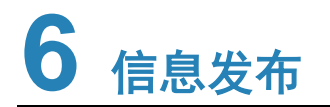

进入[首页]界面。

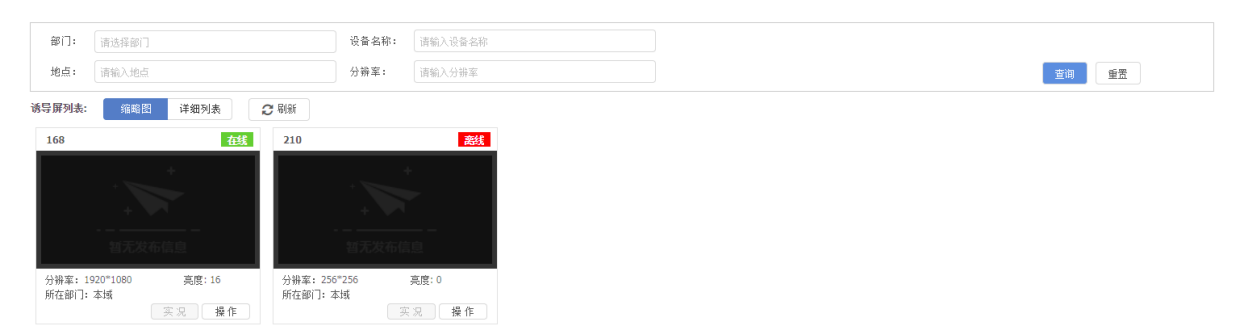

界面上的功能操作说明如下表所示:

| 项目   | 描述               |
|------|------------------|
| 查询   | 按设置的条件查询并显示诱导屏列表 |
| 重置   | 重置查询条件           |
| 略缩图  | 显示诱导屏列表为略缩图样式    |
| 详细列表 | 显示诱导屏列表为详细列表样式   |
| 实况   | 查看该诱导屏绑定的相机实况    |
| 操作   | 进入该诱导屏的发布操作界面    |

# 6.1 设备信息

在[首页]界面中,单击诱导屏对应的<操作>,进入发布操作界面,然后选择并进入[设备信息]界面, 查看设备信息。

单击<实况>可查看该诱导屏实况。需先在客户端安装视频播放控件,具体安装见视频播放控件下载与安装。

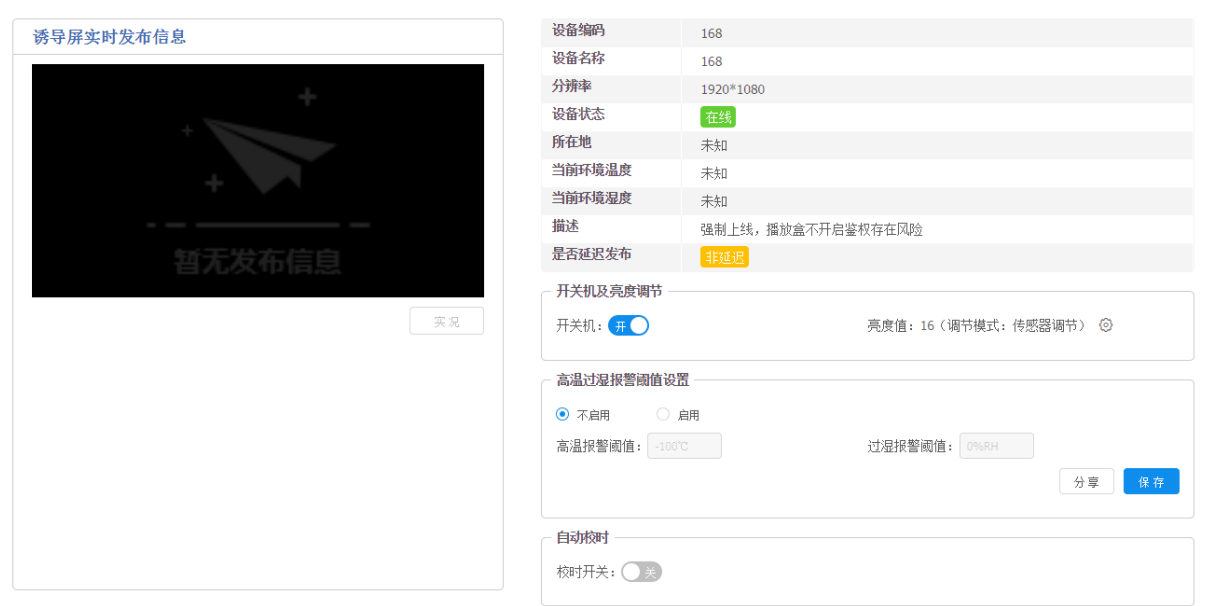

## (1) 开关机及亮度调节

| 开关机: 开〇 | 亮度值: 16(调节模式: 传感器调节) 《 | 0 |
|---------|------------------------|---|
|         |                        | - |

2. 开机状态下,在"亮度调节"部分,单击<sup>②</sup>,弹出[亮度调节配置]窗口,可对诱导屏的亮度进 行手动或传感器调节

| 们丁幼蚁传感船响口。                              |   |
|-----------------------------------------|---|
| 亮度调节配置                                  | × |
| <ul> <li>手动调节</li> <li>6感器调节</li> </ul> |   |
| 亮度值: 16                                 |   |

## (2) 高温过湿报警阈值设置

在"高温过湿报警阈值设置"部分,勾选"启用",设置高温报警阈值和过湿报警阈值,单击<保 存>即可开启高温过湿报警。当诱导屏的温度或湿度超过阈值时,界面右下角会弹出告警信息。

## 说明

单击<分享>,弹出[分享高温过湿阈值配置]窗口,勾选诱导屏,然后单击<确定>即可分享该高温过 湿阈值配置到选中的诱导屏。

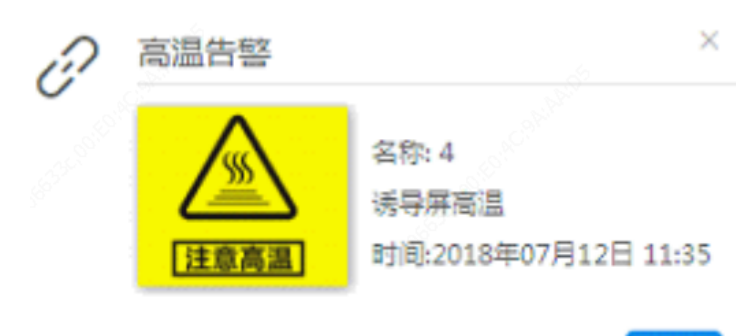

确认

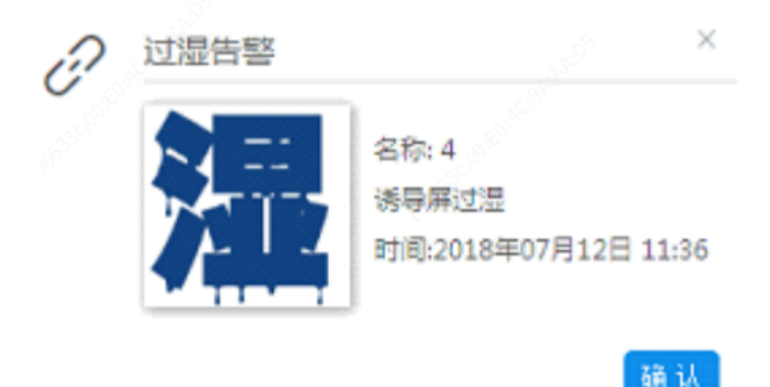

#### (3) 自动校时

勾选"校时开关"可开启自动校时功能。

# 6.2 发布命令

在[首页]界面中,单击诱导屏对应的<操作>,进入发布操作界面,然后选择并进入[发布命令]界面。

| 務置页面列表 + - € | 保符为页面模断                                                                                       | 页面模板   |
|--------------|-----------------------------------------------------------------------------------------------|--------|
| 请输入关键字       |                                                                                               | 选择更多模板 |
|              |                                                                                               |        |
|              |                                                                                               |        |
|              |                                                                                               |        |
|              |                                                                                               |        |
|              |                                                                                               |        |
|              |                                                                                               |        |
|              |                                                                                               |        |
|              |                                                                                               |        |
|              | 添加文字 添加制片 添加視频 阜 ①                                                                            |        |
|              | 字体:         黑体         ▼         对齐方式:         默认         ▼         字体颜色:         红         ▼ |        |
|              | 字词題: 0 字体大小: 16 ▼ 背景色: 白 ▼                                                                    |        |
|              | 行 词距: 0 文本长: 150 文本 30 □ 保持长宽比<br>第-                                                          |        |
| 配置发布计划       | · 保存 (2)<br>保存 (立即发布                                                                          | )      |

## 6.2.1 新建预置页面

预置页面可以添加文字、图片、路网、视频、时钟等控件,并可对控件的内容或位置进行编辑修改。手动预置页面和路网页面发布到诱导屏的信息是固定的,自动预置页面、第三方接入页面、历史违法页面会根据 IPM8500 收到的数据设置播放不同的信息(自动预置页面和历史违法-过车违法页面需要为诱导屏绑定卡口后才能进行上屏发布),行人事件页面可以配合 VM 平台使用,历史违法-行人事件页面可以搭配 VM 平台和 ITP 服务使用,发布行人闯红灯的相关信息(详细的配置不在 IPM8500 中)。

 在[发布命令]界面中,单击"预置页面列表"右侧的<sup>♣</sup>,弹出[新建预置页面]界面,选择所需 属性的页面。

| 新建预置页面  |         |         |          |           |       |       | 3 |
|---------|---------|---------|----------|-----------|-------|-------|---|
| 页面名称:   |         |         |          | 0         |       |       |   |
| 页面属性:   | ○手动预置页面 | ●自动预置页面 | ●路网页面    | ◎第三方接入    | ◎行人事件 | ◎历史违法 |   |
| 报警通报类型: | 选择添加    | 违法即发布 🗸 | 累计次数 1   | 0         |       |       |   |
|         | 序号      |         | 已选       | 內容        |       | 所属类型  |   |
|         | 1       |         | 机动车不在机   | ,动车道内行驶   | 违法类型  |       |   |
|         | 2       |         | 机动车违反规定  | 使用专用车道的   | 违法类型  |       |   |
|         | 3       | 违法掉头    |          |           | 违法类型  |       |   |
|         | 4       | 通过      | 有灯控路口,不按 | 行进方向驶入导向车 | F道    | 违法类型  |   |

注: 只有被选择的类型才会被摄像机识别并将违反信息推送至诱导屏进行通报

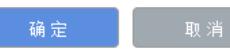

2. 单击<选择添加>,进一步选择报警通报类型,并勾选具体的事件,单击<确定>即可添加成功。

| 新建预置页面 |       |         |                   |       |                    | × |
|--------|-------|---------|-------------------|-------|--------------------|---|
| ◉违法类型  | ◎布控类型 | ◎交通事件类型 | ◎ <del>延时发布</del> | ○违停预警 | 请输入违法关键字           | Q |
|        | 序号    |         |                   |       | 事件                 |   |
|        | 1     |         |                   |       | 正常                 |   |
|        | 2     |         |                   |       | 嫌疑                 |   |
|        | 3     |         |                   |       | 机动车不在机动车道内行驶       |   |
|        | 4     |         |                   | 朳     | l动车违反规定使用专用车道的     |   |
|        | 5     |         |                   |       | 违法掉头               |   |
|        | 6     |         |                   | 通过有炊  | []控路口,不按行进方向驶入导向车道 |   |
|        | 7     |         |                   |       | 驾车时拨打接听手持电话        |   |
|        | 8     |         |                   | 路     | 8口遇有交通阻塞时未依次等候     |   |
|        | 9     |         |                   |       | 机动车违反禁令标志指示        |   |
|        | 10    |         |                   |       | 机动车违反禁止标线指示的       |   |
|        |       |         |                   |       | <u> </u>           |   |

确定 取消

## 3. 设置发布模式和累计次数。

- ▶ 违法即发布:违法立即发布。
- > 24小时单次发布: 24小时内违法次数达到所设累计次数则进行发布。
- 4. 单击<确定>即可新建预置页面。

| 検査页面列表 + - € | 自动预置页进法             |                   | 自动字段 滚屏组件 |
|--------------|---------------------|-------------------|-----------|
| 请输入关键字 222   |                     |                   | ~ 自动发布字段  |
|              |                     |                   | 违法时间      |
|              |                     |                   | 卡口名称      |
|              |                     |                   | 车牌号码      |
| ✓ D 1        |                     |                   | 车辆速度      |
| 111          |                     |                   | 违法类型      |
|              |                     |                   | 违章地点      |
|              |                     |                   | 车牌颜色      |
|              |                     |                   | > 自动发布图片  |
|              |                     |                   | 过车        |
|              | 添加文字 添加图片 添加视频 阜 口  | 會 删除              |           |
|              | 字体: 黑体 ▼ 对齐方式: 默认 ▼ | 字体颜色: 红 ▼         |           |
|              | 李阔距: 0 字体大小: 56 ▼   | 背景色: 黑 ▼          | > 报警通报事件  |
|              | 行间距: 0 文本长: 366     | 文本 181 □ 保持长宽比    |           |
|              |                     | 品: <u>例</u><br>保存 |           |
| 配置发布计划       |                     |                   |           |

## 6.2.2 编辑预置页面

在预置页面中添加不同控件,并对他们进行编辑和修改,单击<保存>即可保存编辑好的预置页面。

### 1. 添加文字

在预置页面编辑界面中,单击<添加文字>即可添加文字编辑框。可对文字框中内容进行编辑,并 调整文字框大小和位置。

| 自动预置页-违法 | £    |      |          |            |   |       |     |         | 自动字段     | 滚屏组件 |
|----------|------|------|----------|------------|---|-------|-----|---------|----------|------|
|          |      |      |          |            |   |       |     |         | ~ 自动发布字段 |      |
|          |      |      |          |            |   |       |     |         | 违法时间     |      |
|          |      |      |          |            |   |       |     |         | 卡口名称     |      |
|          |      |      | ì        | <b>指编辑</b> |   |       |     |         | 车牌号码     |      |
|          |      |      |          |            |   |       |     |         | 车辆速度     |      |
|          |      |      |          |            |   |       |     |         | 违法类型     |      |
|          |      |      |          |            |   |       |     |         | 违章地点     |      |
|          |      |      |          |            |   |       |     |         | 车牌颜色     |      |
|          |      |      |          |            |   |       |     |         | ∨ 自动发布图片 |      |
|          |      |      |          |            |   |       |     |         | 过车       |      |
| 添加文字     | 添加图片 | 添加视频 | ₽<br>10- |            |   |       |     |         |          |      |
| 字体:      | 黑体   | v    | 对齐方式:    | 默认         | 7 | 字体颜色: | 红   | ٣       | _        |      |
| 字间距:     | 0    |      | 字体大小:    | 56         | • | 背景色:  | 黑   | ¥       | > 报警通报事件 |      |
| 行间距:     | 0    |      | 文本长:     | 366        |   | 文本 1  | 181 | □ 保持长宽比 |          |      |
|          |      |      |          |            |   | 高:    |     | 例保存     |          |      |

## 2. **添加图片**

1. 在预置页面编辑界面中,单击<添加图片>,然后单击<上传图片>,弹出[模板素材]窗口。

| 模板素材                                                                                      |                         |                    |           | :                                                    |  |  |  |  |
|-------------------------------------------------------------------------------------------|-------------------------|--------------------|-----------|------------------------------------------------------|--|--|--|--|
| 模板类型: 全部 常用图F                                                                             | h 交通类 天气类 治安类           | 自定义类               |           |                                                      |  |  |  |  |
|                                                                                           | です。<br>種<br>HAZE<br>天气类 | 五<br>行<br>法<br>法   | イン<br>大行类 | まで、<br>まで、<br>まで、<br>まで、<br>まで、<br>まで、<br>まで、<br>まで、 |  |  |  |  |
| C 篇<br>红 HEAT WAVE                                                                        | SAND STORM              | ア 大<br>図<br>虹 Gale | COLD WAVE | ec bank<br>種 cold wave                               |  |  |  |  |
| × (#                                                                                      |                         | <u>л</u> це        | ∧ Ģ       | X (¥                                                 |  |  |  |  |
| <ul> <li>▲ 上後 *图片格式必须为jpg/png,大小必须小于10M</li> <li>&lt; 1 2 3 4 &gt; 跳至 页 10/33条</li> </ul> |                         |                    |           |                                                      |  |  |  |  |
|                                                                                           |                         |                    |           |                                                      |  |  |  |  |

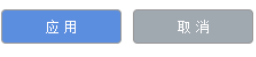

2. 选择已有图片或着上传新图片,然后单击<应用>即可添加图片。可调整图片大小和位置等。

| 自动预置页违法                                   | 自动字段 滚屏组件 |
|-------------------------------------------|-----------|
|                                           | ~ 自动发布字段  |
|                                           | 违法时间      |
|                                           | 卡口名称      |
|                                           | 车牌号码      |
|                                           | 车辆速度      |
|                                           | 违法类型      |
|                                           | 违章地点      |
|                                           | 车牌颜色      |
|                                           | ∨ 自动发布图片  |
|                                           | 过车        |
|                                           |           |
| 区域宽 443 区域高 298 保持长宽比例                    |           |
| X坐标:         277         Y坐标:         220 | > 报警通报事件  |
| 选择图片: 上传图片                                |           |
| 保存                                        |           |

## 3. 添加视频

- 1. 在[模板管理>视频素材]界面中上传视频。
- 2. 在预置页面编辑界面中,单击<添加视频>,然后单击<上传视频>,弹出[模板视频]窗口。

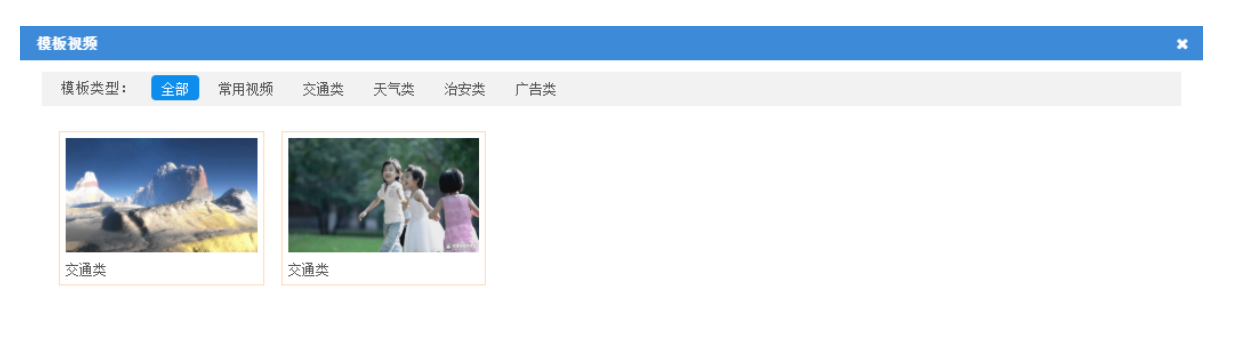

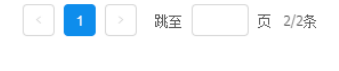

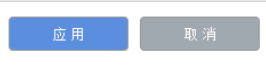

3. 选择已有视频,单击<应用>即可添加视频。可调整视频大小和位置等。

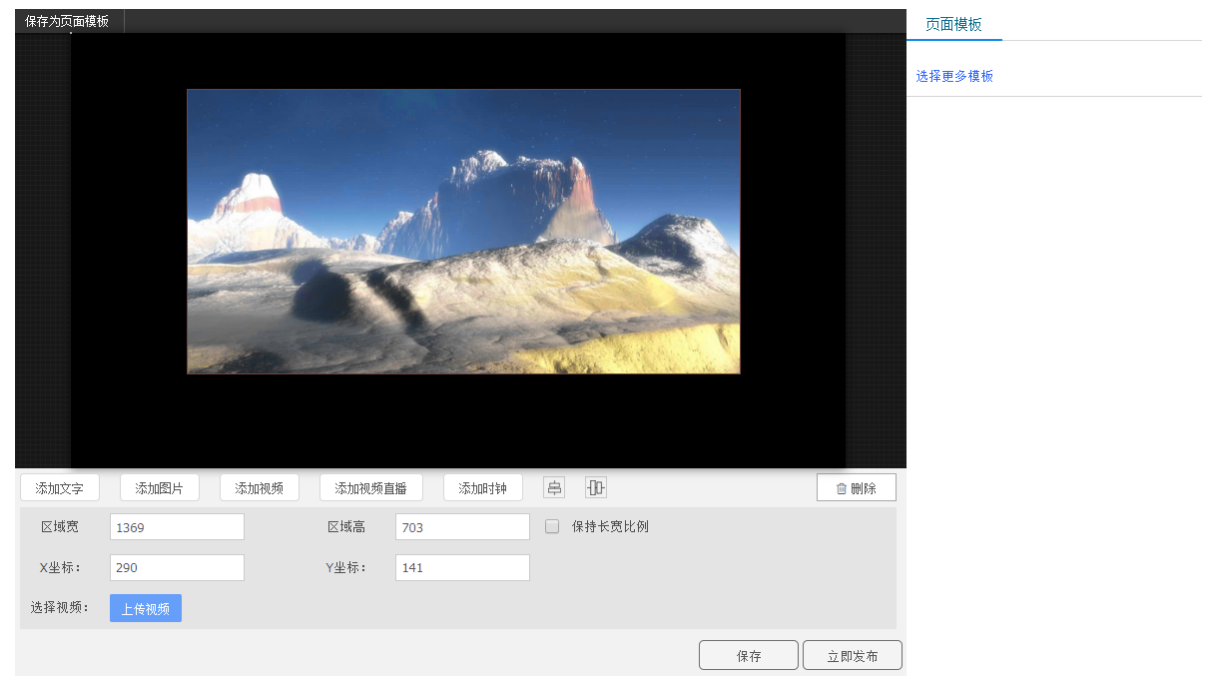

## 4. 添加视频直播

1. 在预置页面编辑界面中,单击<添加视频直播>即可添加视频直播框。可调整视频直播框大小和 位置等。

| 保存为页面模糊 | ۶.        |             |        | · · · · · · · · · · · · · · · · · · · |  |
|---------|-----------|-------------|--------|---------------------------------------|--|
|         |           |             |        |                                       |  |
|         | Г         | 概察主論        | ٦      | 选择更多模板                                |  |
|         |           |             |        |                                       |  |
|         |           |             |        |                                       |  |
|         |           |             |        |                                       |  |
|         |           |             |        |                                       |  |
|         |           |             |        |                                       |  |
|         |           |             |        |                                       |  |
|         |           |             |        |                                       |  |
|         |           |             |        |                                       |  |
|         |           |             |        |                                       |  |
|         |           |             |        |                                       |  |
|         |           |             |        |                                       |  |
|         |           |             |        |                                       |  |
|         |           | _           |        |                                       |  |
|         |           |             |        |                                       |  |
|         |           |             |        |                                       |  |
|         |           |             |        |                                       |  |
| 添加文字    | 添加图片 添加视频 | 添加视频直播 添加时钟 | 字 -D   | □ 即序                                  |  |
| 区域宽:    | 1230      | 区域高: 763    | 保持长宽比例 |                                       |  |
| X坐标:    | 238       | Y坐标: 84     |        |                                       |  |
| 视频URL:  |           |             |        |                                       |  |
|         |           |             |        | 保存 立即发布                               |  |

2. 将 RTSP 直播流 URL 填入"视频 URL"框内,单击<校验>即可导入直播视频。

### 5. 添加时钟

在预置页面编辑界面中,单击<添加时钟>即可添加时钟组件。可对时钟的字体、日期、显示方式 等进行设置。

| 保存为页面模板              |                           |                |         |      |
|----------------------|---------------------------|----------------|---------|------|
|                      | 2021年12月<br>星期二<br>20:21: | 21日<br>二<br>56 |         |      |
| 添加文字 添加图片 添加视频       | 添加视频直播 添加时指               | a D            |         | 會刪除  |
| 字体设置: 黑体 ▼ 56 ▼ 居中 ▼ | 日期: Үүүү/年М               | M月DD日 🔻 🔽      | 时钟颜色: 📒 |      |
| 显示方式: ● 单行显示 • 多行显示  | 星期: 中文                    | × 🔽            |         |      |
| 区域宽 567 区域高 322      | 时刻: hh:mm:se              | 5 🔻 🗹          | 同步时间    |      |
|                      |                           |                | 保存      | 立即发布 |

## 6. 添加自动字段

在预置页面编辑界面中,选择右侧[自动字段]页签中的自动发布字段、自动发布图片、报警通报事件,拖动到编辑页面内。自动字段可与其他控件框组合。

| 自动预置页-违 | 法         |            |             |         | 自动字段 滚屏组件           |
|---------|-----------|------------|-------------|---------|---------------------|
|         |           |            |             |         | ~ 自动发布字段            |
|         |           |            |             |         | 违法时间                |
|         |           |            |             |         | 卡口名称                |
|         |           | 请编辑        |             |         | 车牌号码                |
|         |           | 违法时间       |             |         | 车辆速度                |
|         |           | 下口名称       |             |         | 违法类型                |
|         |           |            |             |         | 违章地点                |
|         |           |            |             |         | 车牌颜色                |
|         |           |            |             |         | ∨ 自动发布图片            |
|         |           |            |             |         | 过车                  |
| 添加文字    | 添加图片 添加视频 | \$<br>10-  |             |         |                     |
| 字体:     | 黑体        | 对齐方式: 默认 ▼ | 字体颜色: 红     | ٣       |                     |
| 字间距:    | 0         | 字体大小: 16 ▼ | 背景色: 黑      | •       | ∨ 报警通报事件            |
| 行间距:    | 0         | 文本长: 96    | 文本 50<br>亭· | □ 保持长宽比 | 1018 机动车不在机动车道内行驶   |
|         |           |            | 191 -       | 保存      | 1019 机动车违反规定使用专用车道的 |

## 7. 添加滚屏组件

在预置页面编辑界面中,配置右侧[滚屏组件]页签中的滚屏行数、列数、间隔,拖动滚屏组件到编 辑页面内。还可先添加滚屏组件再进行滚屏配置。页面发布后,滚屏组件中的信息会进行轮动展 示。

| 自动预置页进行 | ±    |      |          |     |         |         | 自动字段      | 滚屏组件    |
|---------|------|------|----------|-----|---------|---------|-----------|---------|
|         |      |      | 请编辑      | 清编辑 |         |         |           |         |
|         |      |      | 请编辑      |     |         |         | 滚屏配置      |         |
|         |      |      |          |     |         |         | 行数: 3     |         |
|         |      |      | 请编辑      | 请编辑 |         |         | 列数: 2     |         |
|         |      |      |          |     |         |         | 区域间隔: 1   |         |
|         |      |      |          |     |         |         | 提示: 最多可添加 | 16个滚屏区域 |
|         |      |      |          |     |         |         |           |         |
| 添加文字    | 添加图片 | 添加视频 | 字 -D-    |     |         | 會 刪除    |           |         |
| 字体:     | 黑体   | ¥    | 对齐方式: 默认 | ¥   | 字体颜色: 红 | •       |           |         |
| 字间距:    | 0    |      | 字体大小: 56 | ٣   | 背景色: 黑  | ¥       |           |         |
| 行间距:    | 0    |      | 文本长: 409 |     | 文本 206  | □ 保持长宽比 |           |         |
|         |      |      |          |     | 高:      | 例保存     |           |         |

#### 8. 添加路网

在预置页面编辑界面中,选择并拖动右侧[路网]页签中的常用路段到编辑页面内组成路网,可设置路段线宽、状态等。

| 保存为页面模板 |        |      |   |   |      | 路网     | 模板 |          | 实况 |
|---------|--------|------|---|---|------|--------|----|----------|----|
|         |        |      |   |   |      | ∨ 常用路目 | 'n |          |    |
|         | 1      |      |   |   |      | _      | I  | <b>\</b> |    |
|         |        |      |   |   |      | ٦      | Г  | ٦        | 1  |
|         |        |      |   |   |      | Т      | +  | ノ        | 5  |
|         |        |      |   |   |      | 0      |    | 1        |    |
|         |        |      |   |   |      |        |    |          |    |
|         |        |      |   |   |      |        |    |          |    |
| 添加文字    |        |      |   |   | ◎ 刪除 |        |    |          |    |
| 线宽: 10  | 状态: 拥堵 | v    |   |   |      |        |    |          |    |
| 序号      | 路段名称   | 相机名称 |   | 1 | 状态   |        |    |          |    |
|         |        |      |   |   |      |        |    |          |    |
|         |        |      | 保 | 存 | 立即发布 |        |    |          |    |

1. 选中具体路段并右击,可删除该路段或绑定相机。

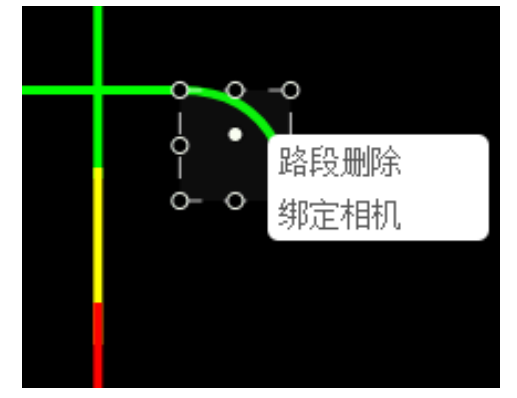

 单击<绑定相机>,弹出[请给路段绑定相机卡口]窗口,填写路段名称,选择该路段对应相机, 单击<确定>,即可绑定相机于该路段。绑定相机后,可根据相机收集的流量状态或相机实况修 改路段状态,使状态信息更准确。

| 请给路段绑定相 | 開机卡口         | × |
|---------|--------------|---|
| 路段名称:   |              | 0 |
| 相机:     |              |   |
|         | □ 本域         |   |
|         | 💰 tollgate1  |   |
|         | 📽 t2         |   |
|         | 📽 t1         |   |
|         | 📽 a1         |   |
|         | 📽 Π1         |   |
|         | 📽 π          |   |
|         | 😼 S42        |   |
|         | 💰 S41        |   |
|         | <b>S</b> 531 |   |

## 9. 添加模板

在预置页面编辑界面中,选择并拖动右侧[页面模板]页签中的模板到编辑页面内。

| 保存为页面模板 |                             |          |       |     |      |                    |       |             | 页面模板   |  |
|---------|-----------------------------|----------|-------|-----|------|--------------------|-------|-------------|--------|--|
|         | 2021年12月3<br>星期四<br>19:22:3 | 30日<br>3 |       |     |      |                    |       |             | 222    |  |
|         |                             |          |       |     |      |                    |       |             | HL.    |  |
|         |                             |          |       |     |      |                    |       |             | 选择更多模板 |  |
|         |                             |          |       |     |      |                    |       |             |        |  |
|         |                             |          |       |     |      |                    |       |             |        |  |
| 添加文字    | 添加图片                        | 添加视频     | 添加视   | 频直播 | 添加时钟 | \$ <del>1</del> 0- |       | <b>直</b> 删除 |        |  |
| 字体:     | 黑体                          | Ŧ        | 对齐方式: | 默认  | T    | 字体颜色               | : \$1 | T           |        |  |
| 字间距:    | 0                           |          | 字体大小: | 16  | v    | 背景色:               | 白     | Ŧ           |        |  |
| 行间距:    | 0                           |          | 文本长:  | 150 |      | 文本                 | 30    | ○ 保持长宽      |        |  |
|         |                             |          |       |     |      | 高:                 | 保存    | 立即发布        |        |  |

### 6.2.3 其他操作

#### 1. 设置默认页面

在预置页面编辑界面中,单击"预置页面列表"中预置页面对应的<sup>D</sup>,即可设置该预置页面为默 认页面。

当诱导屏无其他发布计划时,若设置了默认页面,则播放默认页面。

#### 2. 立即发布页面

1. 预置页面编辑完后,单击<立即发布>,弹出[立即发布]窗口。

| 立即发布                     | × |
|--------------------------|---|
| 设置播放时间: 00:05 ·(时间不低于5s) |   |
| 验证密码:                    |   |
| 设置能否被告警信息抢占: 🔲           |   |
|                          |   |
| 确定 取消                    |   |
|                          |   |

2. 设置播放时间,填写验证密码,单击<确定>即可将该预置页面播放到诱导屏上。
 若勾选"设置能否被警告信息抢占",则当有告警信息时,诱导屏播放告警信息。

## 3. 保存为页面模板

 预置页面编辑完后,单击预置页面编辑界面左上角<保存为页面模板>,弹出[保存为页面模板] 窗口。

| 保存为页面模板 |       |    | × |
|---------|-------|----|---|
| 模板名称:   |       | 0  |   |
| 是否设为常用机 | 莫板: 📃 |    |   |
|         | 确定    | 取消 |   |

 填写模板名称,单击<确定>即可设置该预置页面为页面模板。保存的页面模板可在编辑预置页 面时使用。

### 4. 删除预置页面

在[发布命令]界面中,选中需要删除的预置页面,然后单击"预置页面列表"右侧的一,弹出确认 对话框,单击<确认>即可删除该预置页面。

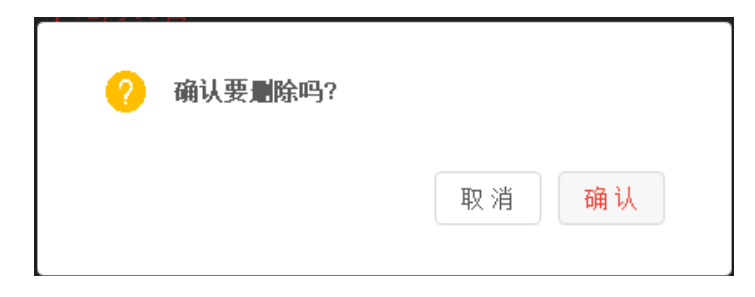

# 6.3 发布计划

在[首页]界面中,单击诱导屏对应的<操作>即可进入发布操作界面,然后选择并进入[发布计划]界面。

| 当前屏体: 168    |                   |                       |        | ← 返回首页 |
|--------------|-------------------|-----------------------|--------|--------|
| 发布计划列表 + - C | 有效日期:开始日期 ~       | 结束日期 💼                |        |        |
|              | 星期: ①全部 □- □二 □   |                       |        | 添加     |
|              | 序号                | 有效曰期                  | 星期     | 操作     |
|              |                   |                       |        |        |
|              |                   |                       |        |        |
|              |                   |                       |        |        |
|              |                   |                       |        |        |
|              | 计划发布的预置页面: 添加     | 上移 下移 *(单页面停留时间不低于5s) |        |        |
|              | 席号 页面             | i名称 类型                | 页面停留时间 | 缩略图 操作 |
|              |                   |                       |        |        |
|              |                   |                       |        |        |
|              |                   |                       |        |        |
|              |                   |                       |        |        |
|              |                   |                       |        |        |
|              | 播放设置: 添加 *(播放时间不能 | <b>聖合</b> )           |        |        |
|              | 序号                | 开始时间                  | 结束时间   | 操作     |
|              |                   |                       |        |        |
|              |                   |                       |        |        |
|              |                   |                       |        |        |
|              | 保存                |                       |        |        |
|              |                   |                       |        |        |

## 1. 新增计划

在[发布计划]界面中,单击"发布计划列表"右侧的,弹出[增加计划]窗口。

| 增加计划      |    | × |
|-----------|----|---|
| 计划名称: 111 |    |   |
| 确定        | 取消 |   |

填入计划名称,然后单击<确定>即可新增发布计划,出现发布计划编辑界面。

| 发布计划列表 | + | - 0  | 有效日期:开始日期 "    | • 结束日期 |                 |       |      |     |    |
|--------|---|------|----------------|--------|-----------------|-------|------|-----|----|
| 111    |   | - 11 | 星期: 全部 — 二     |        |                 |       |      |     | 添加 |
|        |   |      | 序号             |        | 有效日期            |       | 星期   |     | 操作 |
|        |   |      |                |        |                 |       |      |     |    |
|        |   |      | 计刻友争的预查贝曲: 添加  |        | *(甲贝回停留时间不低于5s) |       | -    |     |    |
|        |   |      | 序号             | 页面名称   | 类型              | 页面停留时 | 间    | 缩略图 | 操作 |
|        |   |      |                |        |                 |       |      |     |    |
|        |   |      | 播放设置: 添加 *(攝放时 | 间不能重合) |                 |       |      |     |    |
|        |   |      | 序号             | 开始时    | 间               |       | 结束时间 |     | 操作 |
|        |   |      | 49.72          |        |                 |       |      |     |    |

## 2. 编辑计划

在发布计划编辑界面中,可以设置发布日期、发布的预置页面、播放时间。

在"有效日期"部分,单击□设置有效的发布日期并勾选星期,单击<添加>即可添加该有效日期。

| 有效日期 | :      | 开始日期  | ~    | 结束  | 日期 | Ē  |    |        |                 |          |         |                   |   |       |       |            |
|------|--------|-------|------|-----|----|----|----|--------|-----------------|----------|---------|-------------------|---|-------|-------|------------|
| 星期:  | ■全部    |       |      | Ξ   | 回四 | □五 | ■六 |        |                 |          |         |                   |   |       |       | 添加         |
|      | 序号     |       |      |     |    |    |    |        | 有效日期            |          |         |                   | - | 星期    | :     | 操作         |
|      | 1      |       |      |     |    |    |    | 2021-1 | 2-01至2022-01-01 |          |         |                   | - | -, =  |       | ê          |
|      |        |       |      |     |    |    |    |        |                 |          |         |                   |   |       |       |            |
|      |        |       |      |     |    |    |    |        |                 |          |         |                   |   |       |       |            |
|      |        |       |      |     |    |    |    |        |                 |          |         |                   |   |       |       |            |
|      |        |       |      |     |    |    |    |        |                 |          |         |                   |   |       |       |            |
| -    | L // 1 | N 7.7 | 1 77 | m - |    |    | ,  | 57 E   | NT 1.           | <br>DA 1 | ~ m ~ ~ | _ <i>بد</i> ر • • |   | = = = | N 7.7 | 1 77 111 - |

2. 在"发布的预置页面"部分,单击<添加>,弹出[增加预置页面]窗口,勾选需要发布的预置页面,然后单击<确定>即可添加需要发布的页面。

| 増加预置页面           |        |              |              | × |
|------------------|--------|--------------|--------------|---|
| <b>1</b> 111     | la 555 | <b>6</b> 444 | <b>®</b> 333 | ) |
| ang pana<br>Kata | 行人闯红灯  | 空预置屏无法发布计划   | $\uparrow$   |   |
| la 222           |        |              |              |   |
| 空预置屏无法发布计划       |        |              |              |   |
|                  |        |              |              |   |

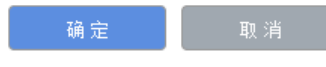

添加需要发布的页面后,设置页面停留时间。选中页面,单击<上移>或<下移>可设置页面发布顺序。

| 计划发布的 | <b>预置页面:</b> 添加 | ) [ 上移 ] [下移] *(单 | 页面停留时间不低于5s)  |                                                                                                    |    |
|-------|-----------------|-------------------|---------------|----------------------------------------------------------------------------------------------------|----|
| 序号    | 页面名称            | 类型                | 页面停留时间        | 缩略图                                                                                                    | 操作 |
| 1     | 111             | 手动预置页面            | 00:05 ④ (分/秒) | 1997 - 1997 - 1997 - 1997 - 1997 - 1997 - 1997 - 1997 - 1997 - 1997 - 1997 - 1997 - 1997 - 1997 - 1997 - 1997 - | Û  |
| 2     | 555             |                   | 00:05 ④ (分/秒) | 行人间红灯                                                                                                    | Ē  |
|       |                 |                   |               |                                                                                                    |    |
|       |                 |                   |               |                                                                                                    |    |
|       |                 |                   |               |                                                                                                    |    |

**3**. 在"播放设置"部分,单击<添加>即可添加播放时间。按实际需要对播放的开始和结束时间进行设置。

| 播放设置: | 添加 *(播放时间不能重合)     |                    |          |
|-------|--------------------|--------------------|----------|
| 序号    | 开始时间               | 结束时间               | 操作       |
| 1     | 01:00:00 ④ (时/分/秒) | 04:00:00 ⑤ (时/分/秒) | <u>ت</u> |
|       |                    |                    |          |
|       |                    |                    |          |
|       |                    |                    |          |
|       |                    |                    |          |

4. 单击<保存>,弹出[信息确认]界面,输入密码进行信息验证,然后单击<确认>即可保存该发布 计划。

| 信息确认         | ×    |
|--------------|------|
| 请输入密码进行信息验证: |      |
|              | 取消通定 |

#### 3. 启动计划

在[发布计划]界面的"发布计划列表"中,发布计划右侧的<sup>■</sup> 或▶为该发布计划的播放状态,对应 为启动或暂停,单击图标可改变播放状态。

# 🗾 说明

若相同时间段内有多个发布计划,可选中并拖动计划位置来调整发布顺序。

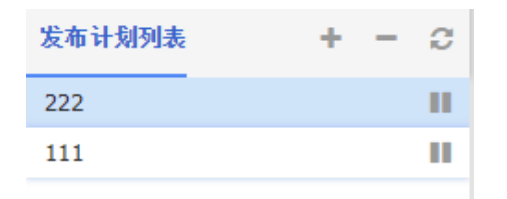

#### 4. 删除计划

在[发布计划]界面中,选中需要删除的发布计划,然后单击"发布计划列表"右侧的一,可删除该 发布计划。

## 6.4 计划排期

1. 在[首页]界面中,单击诱导屏对应的<操作>进入发布操作界面,然后选择并进入[计划排期]界面。

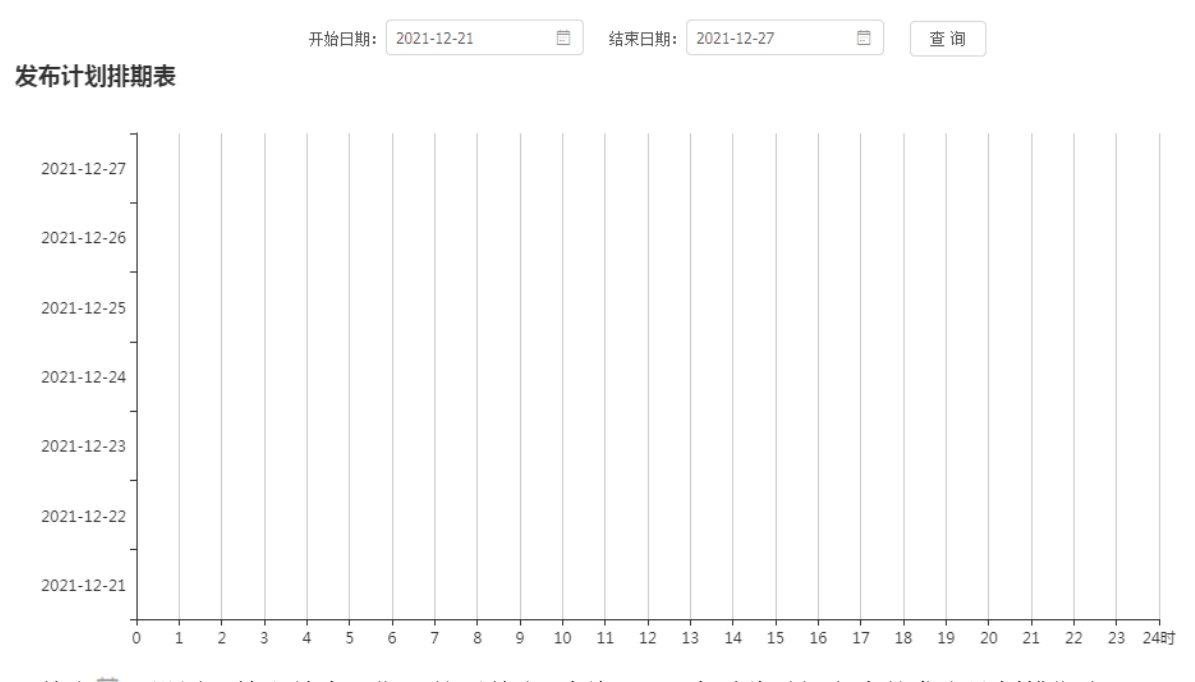

2. 单击,设置开始和结束日期,然后单击<查询>即可查看此时间段内的发布计划排期表。

## 6.5 开关计划和亮度计划

在[首页]界面中,单击诱导屏对应的<操作>进入发布操作界面,然后选择并进入[开关计划](或[亮度计划])界面。

| 开关屏计划列表 🥐 🕂 - 📿 | 有效日期:开始日期 ~ 结   | 哀曰期 💼   |     |    |
|-----------------|-----------------|---------|-----|----|
|                 | 星期: 全部 回一 回二 回三 | 四日五日六日日 |     | 添加 |
|                 | 序号              | 有效日期    | 星期  | 操作 |
|                 |                 |         |     |    |
|                 |                 |         |     |    |
|                 |                 |         |     |    |
|                 |                 |         |     |    |
|                 | 设置开关机时间: 添加     |         |     |    |
|                 | 序号              | 时间      | 开关机 | 操作 |
|                 |                 |         |     |    |
|                 |                 |         |     |    |
|                 |                 |         |     |    |
|                 |                 |         |     |    |
|                 |                 |         |     |    |
|                 |                 |         |     |    |
|                 |                 |         |     |    |
|                 |                 |         |     |    |
|                 |                 |         |     |    |
|                 | 保存              |         |     |    |

#### 1. 新增计划

1. 单击"开关屏计划列表"(或亮度调节计划列表)右侧的,弹出[增加计划]窗口。

| ţ | 曾加计场 | al de la companya de la companya de la companya de la companya de la companya de la companya de la companya de |              |     |                      | ×   |
|---|------|----------------------------------------------------------------------------------------------------|--------------|-----|----------------------|-----|
|   | ìt   | 划名称: 11                                                                                                    | .1           |     |                      |     |
|   |      | 确定                                                                                                    |              | Ð   | 1消                   |     |
| , | エキノ  |                                                                                                    | <i>由</i> 込 「 | :出土 | $\tau t \rightarrow$ | ᄪᆿ᠅ |

## 2. 填入计划名称,然后单击<确定>即可新增开关计划(或亮度计划),出现计划编辑界面。

| 有效日期         | :             | 开始日期 | ~ | 结束 | 日期 | Ē  |    |      |     |    |    |    |
|--------------|---------------|------|---|----|----|----|----|------|-----|----|----|----|
| 星期:          | ■全部           |      |   | Ξ  | 回四 | □五 | ■六 |      |     |    |    | 添加 |
|              | J             | 茅号   |   |    |    |    |    | 有效日期 |     | 星期 | 操作 |    |
|              |               |      |   |    |    |    |    |      |     |    |    |    |
|              |               |      |   |    |    |    |    |      |     |    |    |    |
|              |               |      |   |    |    |    |    |      |     |    |    |    |
|              |               |      |   |    |    |    |    |      |     |    |    |    |
| 10 99 pr 244 | in n-L 23     |      | _ |    |    |    |    |      |     |    |    |    |
| 设置开关         | ACA I I I I : | 添加   |   |    |    |    |    |      |     |    |    |    |
|              |               | 序号   |   |    |    |    | 时间 |      | 开关机 |    | 操作 |    |
|              |               |      |   |    |    |    |    |      |     |    |    |    |
|              |               |      |   |    |    |    |    |      |     |    |    |    |
|              |               |      |   |    |    |    |    |      |     |    |    |    |
|              |               |      |   |    |    |    |    |      |     |    |    |    |
|              |               |      |   |    |    |    |    |      |     |    |    |    |
|              |               |      |   |    |    |    |    |      |     |    |    |    |
|              |               |      |   |    |    |    |    |      |     |    |    |    |
|              |               |      |   |    |    |    |    |      |     |    |    |    |
|              |               |      |   |    |    |    |    |      |     |    |    |    |
|              |               |      |   |    |    |    |    |      |     |    |    |    |
|              |               |      |   |    |    |    |    |      |     |    |    |    |

保存

#### 2. 编辑计划

## (1) 开关计划

1. 在"有效日期"部分,单击□设置有效的开关屏日期并勾选星期,单击<添加>即可添加该有 效日期。

| 有效日期 | 8:    | 开始日期 | ~      | 结束E | 日期         |       |      |         |        |     |     |       |      |      |    |    |    |
|------|-------|------|--------|-----|------------|-------|------|---------|--------|-----|-----|-------|------|------|----|----|----|
| 星期:  | ■全部   |      |        | Ξ   | 四回         | □五    | □六   |         |        |     |     |       |      |      |    |    | 添加 |
|      |       | 序号   |        |     |            |       |      | 有效日期    |        |     |     |       | 星期   |      |    | 操作 |    |
|      |       |      |        |     |            |       |      |         |        |     |     |       |      |      |    |    |    |
| 2. 🤅 | 在"    | 设置チ  | F关材    | 时问  | 间"         | 部分    | ,    | 自击<添加   | 加>,    | 按实际 | 「需要 | 要设置尹  | F机和关 | 机时间  | ]. |    |    |
| 设置开关 | (机时间: | 添加   |        |     |            |       |      |         |        |     |     |       |      |      |    |    |    |
|      |       | 序号   |        |     |            |       | 时间   |         |        |     | 开:  | 关机    |      |      |    | 操作 |    |
|      |       |      |        |     |            |       |      |         |        |     |     |       |      |      |    |    |    |
| ~    | * -   | /11  | 7.24 . |     | - <u> </u> | A)  1 | 12 L | + + A > | लेन रच |     | ᆆᆑᄮ | NT 41 |      | 7221 |    |    |    |

3. 单击<保存>弹出[信息确认]窗口,输入密码进行信息验证,然后单击<确认>,即可保存该开关 计划。

| 信息确认         |    | × |
|--------------|----|---|
| 请输入密码进行信息验证: |    |   |
|              | 取消 |   |

### (2) 亮度计划

在亮度计划编辑界面中,可以设置开关机日期、开关机时间。

 在"有效日期"部分,单击□设置有效的亮度调节日期,并勾选星期,单击<添加>,即可添 加该有效日期。

| 有效日期: |     | 开始日期 | ~ | 结束 | 日期 | Ē  |    |                       |             |    |
|-------|-----|------|---|----|----|----|----|-----------------------|-------------|----|
| 星期:   | ■全部 |      |   | Ξ  | 四回 | □五 | □六 |                       |             | 添加 |
| P     | 序号  |      |   |    |    |    |    | 有效日期                  | 星期          | 操作 |
|       | 1   |      |   |    |    |    |    | 2021-12-01至2022-01-01 | —, <u>—</u> | ê  |
|       |     |      |   |    |    |    |    |                       |             |    |

2. 在"亮度调整设置"部分,单击<添加>,按实际需要对亮度调节时间和亮度进行设置。

| 序号 | 时间            | 亮度level | 操作 |
|----|---------------|---------|----|
| 1  | 19:32 ⑤ (时/分) | 7       | Ē  |

3. 单击<保存>弹出[信息确认]窗口,输入密码进行信息验证,然后单击<确认>即可保存该亮度计 划。

| 信息确认         |    | ×  |
|--------------|----|----|
| 请输入密码进行信息验证: |    |    |
|              | 取消 | 确定 |

### 3. 启动计划

在 "开关屏计划列表" (或亮度调节计划列表)中,计划右侧的<sup>Ⅲ</sup>或▶为该计划的状态,对应为 启动或暂停,单击图标可改变状态。

#### 4. 分享计划

在 "开关屏计划列表" (或亮度调节计划列表)中,选中需要分享的计划,然后单击 ┍┍,可将 该计划分享到其他诱导屏。

#### 5. 删除计划

在 "开关屏计划列表" (或亮度调节计划列表)中,选中需要删除的计划,然后单击,可删除 该计划。

# 7 模板管理

根据需要制作模板,可在编辑预置页面界面中使用保存的模板。

# 7.1 页面模板

1. 选择[模板管理>页面模板],进入[页面模板]界面。

| + 新增  | ∎ 删除                |            |                      |       |              |          |              |        |               |
|-------|---------------------|------------|----------------------|-------|--------------|----------|--------------|--------|---------------|
| 模板类型: | 交通模板 天气模板 氵         | 安模板 路网根    | 板                    |       |              |          |              |        |               |
| 分辨率:  | 96*96 256*128 256*1 | 96 384*192 | 640°64 768°64 960°96 |       |              |          |              |        |               |
| 111   | <b>/</b><br>清编辑     | 交通模板       | /                    | 交通模板  | /            | 交通模板     | 1            | 交通模板   | /             |
|       | 新<br>新              | () 🗵       | 域机动车单号限行             | 前方事故, | 请从()下高速      | ()高速()   | 方向()车道施工     | () 高速( | )方向排队长度约()米   |
| 交通模板  | 分辨率: 96"            | 96 交通模板    | 分辨率: 640"64          | 交通模板  | 分辨率: 640"64  | 交通模板     | 分辨率:768"64   | 交通模板   | 分辨率: 768"64   |
|       | 预览 编辑 删除 收          | ŧ.         |                      |       |              |          |              |        |               |
| 交通模板  | ø [                 | 交通模板       | /                    | 交通模板  | /            | 交通模板     | 1            | 交通模板   | /             |
| 前方()  | 公里事故,注意减速避          | L () Z     | () () 车道行驶缓慢         | 前方请   | 靠道路右侧行驶      | 请小<br>保持 | 心驾驶,<br>车距   | 前开     | ī方()公里<br>始拥堵 |
| 交通模板  | 分辨室: 960'           | 96 交通模板    | 分辨率: 960*96          | 交通模板  | 分辨室: 384*192 | 交通模板     | 分辨率: 384*192 | 交通模板   | 分辨率: 256*196  |

2. 单击<新增>,弹出[图片制作]窗口,填写模板信息,选择模板类型,单击<确定>,弹出页面模 板编辑窗口。

|    | 图片制作  |      |      |      |       |        | X      |        |       |     |
|----|-------|------|------|------|-------|--------|--------|--------|-------|-----|
|    | 模板名称: |      |      |      | 0     |        |        |        |       |     |
|    | 模板类型: | 交通模板 | ~    |      |       |        |        |        |       |     |
|    | 分辨率:  | 宽度   |      | 高度   |       |        |        |        |       |     |
|    |       |      |      |      |       |        |        |        |       |     |
|    |       |      |      |      |       |        |        |        |       |     |
|    |       |      |      |      |       |        |        |        |       |     |
|    |       |      |      |      |       |        |        |        |       |     |
|    |       |      |      |      |       |        |        |        |       |     |
|    |       |      |      |      |       |        |        |        |       |     |
|    |       |      |      | 确定   | 取消    |        |        |        |       |     |
| 3. | 编辑页面植 | 莫板,  | 单击<保 | 存>即可 | 保存制作的 | 的页面模板。 | 在[新建预] | 置页面]界面 | 可以使用係 | 保存的 |
|    |       |      |      |      |       |        |        |        |       | ×   |
|    |       |      |      |      |       |        | _      |        |       |     |
|    |       |      |      |      |       |        |        |        |       |     |
|    |       |      |      |      |       |        |        |        |       |     |
|    |       |      |      |      |       |        |        |        |       |     |
|    |       |      |      |      |       |        |        |        |       |     |
|    |       |      |      |      |       |        |        |        |       |     |
|    |       |      |      |      |       |        |        |        |       |     |
|    |       |      |      |      |       |        |        |        |       |     |

| 添加文字 | 添加图片 | 添加视频 添加视频直播 | 添加时钟 亭 🕞  |          | 會刪除     |
|------|------|-------------|-----------|----------|---------|
| 字体:  | 黑体   | 对齐方式: 默认    | ▼ 字体颜色: 红 | ▼ 背景色:   | 白 v     |
| 字间距: | 0    | 字体大小: 16    | ▼ X偏移: 0  | Y偏移:     | 0       |
| 行间距: | 0    | 文本长: 150    | 文本高: 30   | □ 保持长宽比例 | 坐标: (,) |
|      |      |             |           | 批量发布     | 保存取消    |

4. 单击<批量发布>,弹出[诱导屏列表] 窗口,显示与模板分辨率相同的诱导屏,勾选需要发布的 诱导屏,然后单击<发布>即可将页面发布至勾选的诱导屏中。

| 诱导屏列表  |             |      |           |      | ×    |
|--------|-------------|------|-----------|------|------|
| 诱导屏列表: | <b>2</b> 刷新 | 发布   |           |      |      |
|        | 设备名称        | 设备编码 | 分辨率       | 设备状态 | 发布状态 |
|        | 168         | 168  | 1920*1080 | 在线   |      |
|        |             |      |           |      |      |
|        |             |      |           |      |      |
|        |             |      |           |      |      |
|        |             |      |           |      |      |
|        |             |      |           |      |      |
|        |             |      |           |      |      |
|        |             |      |           |      |      |
|        |             |      |           |      |      |
|        |             |      |           |      |      |
|        |             |      |           |      |      |

# 7.2 图片素材

1. 选择[模板管理>图片素材],进入[图片素材]界面。

| + 新增 | <b>•</b> #### |             |              |     |    |    |    |
|------|---------------|-------------|--------------|-----|----|----|----|
| 交通类  | 天气类           | 治安类         | 自定义类         |     |    |    |    |
|      |               |             |              |     |    |    |    |
|      |               |             |              |     |    |    |    |
|      | <b>{~</b> }   |             |              |     | 让  |    |    |
|      |               |             |              |     |    |    |    |
|      | 2504 mi24 db  |             |              |     |    |    |    |
|      | J贝克 加加水 4X    | <b>98</b> , |              |     |    |    |    |
|      |               |             |              |     |    |    |    |
|      |               |             | $\mathbf{n}$ | 120 |    | 60 |    |
|      |               |             |              | 120 | 30 | 00 | 40 |
|      |               |             |              |     |    |    |    |

 单击<新增>,弹出[图片上传]窗口,上传所需图片,选择图片类型,单击<确定>即可上传图片 素材。

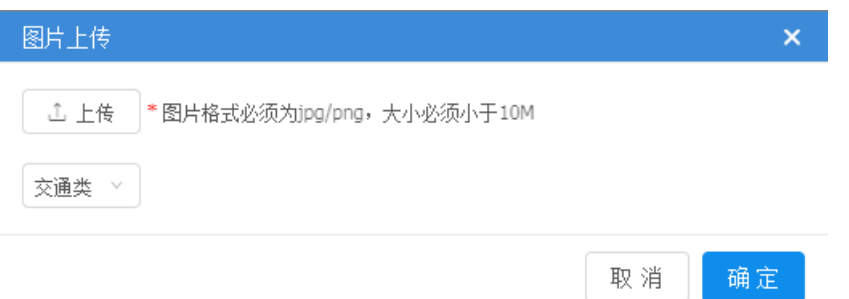

## 7.3 视频素材

1. 选择[模板管理>视频素材],进入[视频素材]界面。

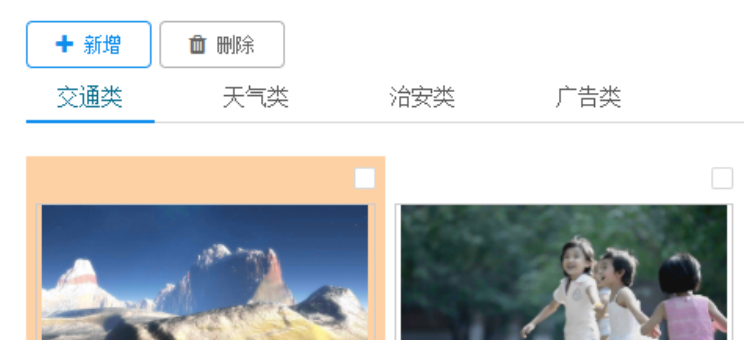

预览 删除 收藏

2. 单击<新增>,弹出[视频上传]窗口,选择视频类型,单击<请选择文件>上传所需视频。

| 视频上传                                                  |       |
|-------------------------------------------------------|-------|
| 请选择文件<br>*支持的格式:wmv/3gp/mp4/avi/flv/mkv<br>文件大小600M以内 | 交通类 ∨ |
|                                                       | 关闭弹窗  |

# 7.4 收藏夹

- **血** 剛除

   **常用模板** 常用图片
   常用视频

   交通模板

   **交通模板 文通模板 文通模板 文通模板 文通模板 文通模板 文通模板 文通模板 〇 区域机动车单号限行 「清编辑 〇 区域机动车单号限行 〇 登場案: 640\*64**
- 1. 选择[模板管理>收藏夹],进入[收藏夹]界面。

 在[页面模板](或[图片素材]、[视频素材])界面,选中需要收藏的模板或素材,单击<收藏>即 可将该模板或素材收藏,方便下次查看和应用。

| ➡ 新増  | <b>直</b> 删除           |                  |                |              |                 |
|-------|-----------------------|------------------|----------------|--------------|-----------------|
| 模板类型: | 交通模板 天气模板 治           | 安模板 路网模板         |                |              |                 |
| 分辨率:  | 96*96 256*128 256*196 | 5 384*192 640*64 | 1 768*64 960*9 | 96 1920*1080 |                 |
| 222   | 1                     | 111              | ø 🗆            | 交通模板         | ø 🗆             |
|       | 9 (1 (1 (1 (1 )))     | 请编辑              | 츠              | ()区域材        | <b>l</b> 动车单号限行 |
|       |                       | ÉI HE            | AVY FOG        |              |                 |
| 交通模板  | 分辨率: 1920*1080        | 交通模板             | 分辨率: 96*96     | 交通模板         | 分辨室: 640*64     |
|       | 预览 编辑 删除 收藏           |                  |                |              |                 |

# **8** 电子地图

# 8.1 绘制路段

## 1. 增加路段

- 进入[电子地图]界面,单击<绘制路段>,然后在地图上点击鼠标左键开始绘制路段,再次点击 鼠标左键则结束绘制路段。
- 2. 在[添加路段]窗口中输入路段名称,单击<确定>即可增加该路段。

| 诸导展      | 关键路段 | •                                                                                                    |                                                                                                    | O MOLS    |  |
|----------|------|----------------------------------------------------------------------------------------------------|----------------------------------------------------------------------------------------------------|-----------|--|
| 关键计图象    | ٩    | e - ne manual                                                                                                    | LANGER THE REPORT OF THE REPORT OF THE REPOR |           |  |
| 8 杭州市公安局 |      | 彩卷北苑 ————————————————————————————————————                                                                                                    |                                                                                                    | • — —     |  |
|          |      | 0 × F F H =<br>0 × 5 + 5 + 5<br>0 × 5 + 5<br>0 × | <ul> <li>● HEEXERE</li> <li>133.8</li> <li>● 第二人名印第</li> <li>● 第二人名印第</li> <li>● 第二人名日第</li> <li>● 第二人名日第</li></ul>                                                                                                    | лляя<br>ж |  |
|          |      | E-PORT                                                                                                    |                                                                                                    |           |  |

### 2. 设置关键路段

- 1. 在[电子地图]界面中,单击<显示路段>。
- 2. 在地图上选中路段并右击,然后单击<设为关键路段>,弹出[设置关键路段]窗口。
- 3. 输入关键路段名称并绑定流量相机,单击<确定>即可完成关键路段的增加。

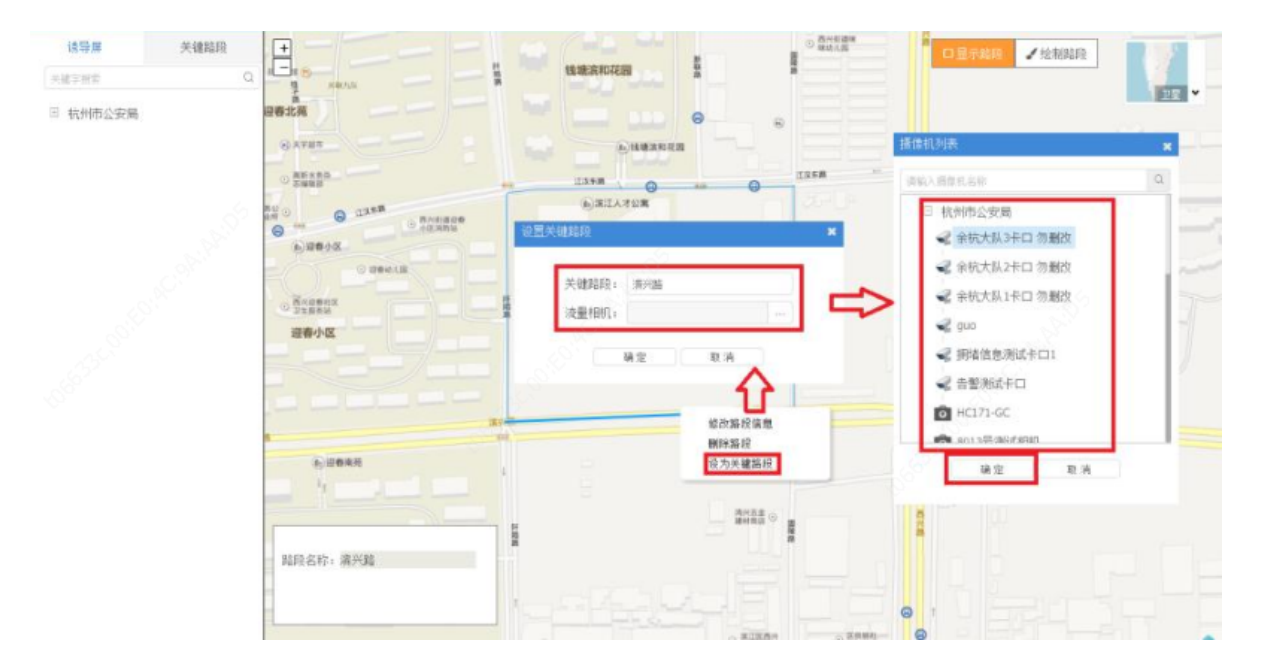

# 8.2 添加诱导屏

1. 在地图上右击,单击选择<添加诱导屏>,弹出[修改诱导屏信息]窗口。

| 議員課         关键局段             Q              Q | А<br>С Атал<br>С Атал<br>С | 0<br>1344 00 00<br>0<br>0                                                          |       |
|-----------------------------------------------|----------------------------------------------------------------------------------------------------|------------------------------------------------------------------------------------|-------|
|                                               | 1.<br>1.<br>1.<br>1.<br>1.<br>1.<br>1.<br>1.<br>1.<br>1.<br>1.<br>1.<br>1.<br>1                                                                                                    | <ul> <li>○ 投力中心</li> <li>田 S加速写面</li> <li>Q Zoom In</li> <li>Q Zoom Out</li> </ul> | R10 1 |

2. 选择诱导屏进行添加,并为其绑定关键路段,单击<确定>即可添加诱导屏。

| 设备选择: | 张天钰的诱导屏 …          | 绑定路段: 选择》 | 忝加   |        | L |
|-------|--------------------|-----------|------|--------|---|
| 设备编码: | zty                | G*        |      |        |   |
| 分辨率:  | 256*256            | 编码        | 路段名称 | 操作     | L |
| 经度    |                    | 258       | 固陵路  | 种都余    |   |
| 纬度:   | 30.032787063206086 |           |      |        | L |
| 描述:   |                    | 259       | 江汉东路 | #19.7K |   |
|       |                    | 256       | 阡陌路  | HIRE   |   |
|       |                    | 257       | 滨兴踏  | HIR余   |   |
|       |                    |           |      |        |   |
|       |                    |           |      |        |   |
|       |                    |           |      |        |   |

# 8.3 发布信息和路网

1. 在诱导屏上右击,单击选择<发布信息>,进入该诱导屏的发布信息界面。

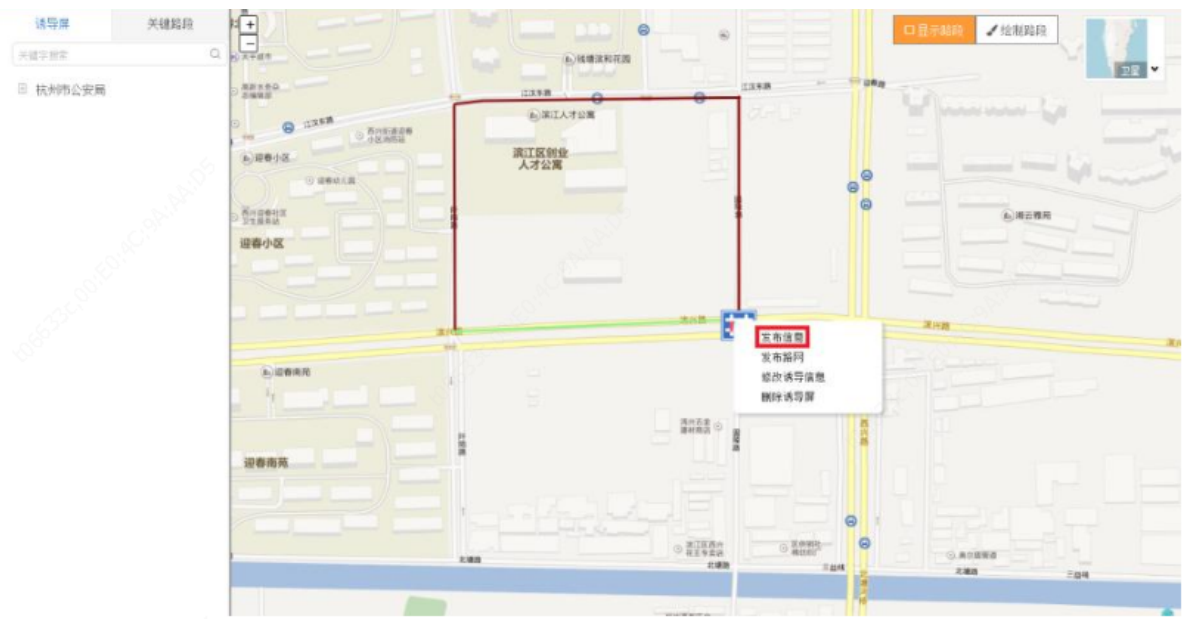

|                                                              | THE SECOND  | 中山东路                               |           | <ul> <li>業用語段</li> <li>二、二、二、二、二、二、二、二、二、二、二、二、二、二、二、二、二、二、二、</li></ul> | - 「「<br>くへく<br>、 T + |
|--------------------------------------------------------------|-------------|------------------------------------|-----------|-------------------------------------------------------------------------|----------------------|
|                                                              |             |                                    | 0000      | 第四路网                                                                    |                      |
| 添加文字                                                         |             |                                    |           |                                                                         |                      |
| 添加文字<br>绒宽: 8                                                |             | 状态: 默认 🔻                           |           | - XBAN                                                                  |                      |
| 添加文字<br><br><br><br><br><br><br><br><br><br><br><br><br><br> | 路段名称        | 状态: <u>野</u> 认 ▼<br>+□名称           | 状态        | ABAN                                                                    |                      |
| 添加文字<br><(武宽: 8<br>序号<br>2                                   | 篮段名称<br>余杭2 | 状态:<br>敷认 ▼<br>+口名称<br>余杭大以2+口 勿制改 | 状态<br>无状态 | - XBAN                                                                  |                      |

- 2. 在诱导屏上右击,单击选择<发布路网>。
- 3. 在弹框中输入路网名称,单击<确定>,弹出[自动发布路网]窗口。

| 读导 <b>展</b> 关键路段 |                                                                    |                                                                                                    | ○ □ □ □ □ □ □ □ □ □ □ □ □ □ □ □ □ □ □ □                                                                                                    |    |
|------------------|--------------------------------------------------------------------|----------------------------------------------------------------------------------------------------|----------------------------------------------------------------------------------------------------|----|
| 关键字图型            | Q 0.4787                                                           | 6.16#2#27                                                                                                    |                                                                                                    |    |
| □ 杭州市公安局         | D REARO                                                            | · · · · · · · · · · · · · · · · · · ·                                                                            | ×                                                                                                    |    |
|                  | 0 (1358)<br>(14) (1358)<br>(13) (13) (13) (13) (13) (13) (13) (13) | ()<br>请输入据同业市名称:                                                                                                 |                                                                                                    |    |
|                  | D Seals                                                            | 12                                                                                                    | RA H2                                                                                                    |    |
|                  | o Tranta                                                           |                                                                                                    | O DATER                                                                                                    |    |
|                  | 證督小区                                                               |                                                                                                    |                                                                                                    |    |
|                  |                                                                    |                                                                                                    | 200 R/H                                                                                                    |    |
|                  |                                                                    | 1<br>1<br>1<br>1<br>1<br>2<br>1                                                                                  | 11版码<br>代明导信 樂                                                                                                    | 30 |
|                  |                                                                    |                                                                                                    |                                                                                                    |    |
|                  | 286A                                                               |                                                                                                    |                                                                                                    |    |
|                  |                                                                    |                                                                                                    |                                                                                                    |    |
|                  |                                                                    | 288 0 238 A                                                                                                    | 2 4000 C 4000 C 400 C 40 | _  |
|                  |                                                                    | and the second second second second second second second second second second second second second second second | 19                                                                                                    |    |

**4**. 该界面已生成自动路网,可根据实况手动调节路段状态。单击<立即发布>可将该路网图发布于 对应诱导屏中。

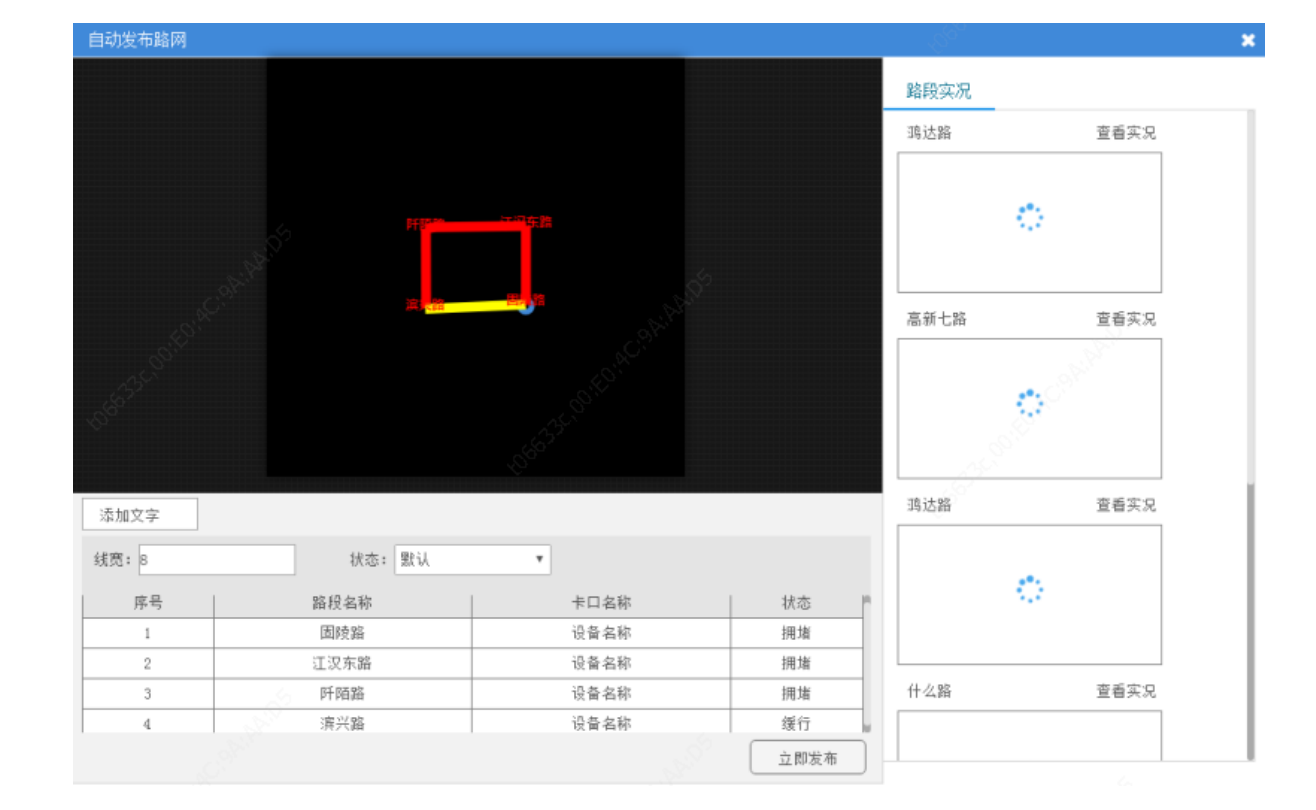

# **9** <sub>拥堵报警</sub>

#### 1. 事件查询

1. 进入[拥堵报警]界面。

| 上級开始时间: 2017-12-27 2<br>新在卸门: 请选择部门 | 1159:41 🗇 上級結果的詞: 2 | 8017-12-28 21:59:41 | 请输入专口名称          |                     | <b>X</b> =          | 112 |
|-------------------------------------|---------------------|---------------------|------------------|---------------------|---------------------|-----|
| 卡口名称                                | 卡口编码                | 事件类型                | 將在約门             | 上报时间                | 结颗时间                | 详领  |
| 余代大队1卡口 初酬效                         | yhdaduittoi         | 18W                 | 杭州市公安局1111111111 | 2017-12-28 15:57:00 | 2017-12-28 11:55:00 | E.  |
| 余代大队1卡口 勿酬改                         | yhdaduiltei         | 网络                  | 杭州市公安局1111111112 | 2017-12-28 15:55:00 | 2017-12-28 15:57:00 | e.  |
| 8018号册式卡口                           | 8018                | 用地                  | 清江区公安局           | 2017-12-28 14:45:00 |                     | B   |
| 余杭大以2卡口 勿删改                         | yhdadui2tol         | 把站                  | 杭州市公安局           | 2017-12-28 14:29:00 |                     | B   |
| 余代大队1卡口 勿删改                         | yhdaduittoi         | 润油                  | 杭州市公安局           | 2017-12-28 14:09:00 |                     | B   |

2. 在页面上方输入查询条件,单击<查询>即可查得符合查询条件的所有事件结果。

### 2. 详情处理

**1**. 在[拥堵报警]界面,选择某一具体事件,单击详情操作栏下的<sup>€</sup>,弹出[事件处理]窗口,可查看 该事件的详细信息。

| 事件处理   |          |       |                     | × |
|--------|----------|-------|---------------------|---|
|        |          | 卡口名称: | 余杭大队1卡口 勿酬改         |   |
|        |          | 卡口编码: |                     |   |
|        | - A      | 事件夹型: | 把堵                  |   |
|        | 347<br>1 | 开始时间: |                     |   |
|        |          | 结束时间: | 2017-12-28 11:55:00 |   |
|        |          | 3     |                     |   |
| 关系访问罪: |          |       |                     |   |
|        |          |       |                     |   |
|        |          |       |                     |   |
|        |          |       |                     |   |
| 0.1    |          |       |                     |   |

2. 选择某一关联诱导屏,单击<发布>即可显示显示该诱导屏的发布信息界面。

| 保存为页面慎板 |                 |      | 医肉糖碱 医脑空间 |
|---------|-----------------|------|-----------|
|         | 中山东路<br>本       |      |           |
| 添加文字    |                 | 2000 | > 堂见路网    |
| 线宽: 8   | 状态: 默认 <b>*</b> |      | > 交通图标    |
| 席号 路段名称 | 卡口名称            | 状态   |           |
| 2 余杭2   | 余杭大以2卡口 勿删改     | 无状态  |           |
| 3 余杭3   | 余杭大队3卡口 勿酬改     | 无状态  |           |
|         | 保存              | 立即发布 |           |

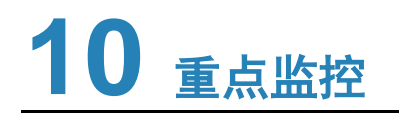

## 1. 进入[重点监控]界面。

|        | ▶ 新撤担                                         |              | 摄像机(请拖动摄像机到窗口)           |
|--------|-----------------------------------------------|--------------|--------------------------|
|        | • • • • •                                     |              | 田 本城                     |
|        |                                               |              |                          |
|        |                                               |              |                          |
|        |                                               |              |                          |
|        |                                               |              |                          |
|        |                                               |              |                          |
|        |                                               |              |                          |
|        |                                               |              |                          |
|        |                                               |              |                          |
|        |                                               |              |                          |
|        |                                               |              |                          |
|        |                                               |              |                          |
|        |                                               |              |                          |
|        | < > 3 条页 > 執至 页 00条                           |              |                          |
| 2.     | 单击<新增组>,弹出[新增组]窗口,输入名称,然                      | 《后单击<确定>即可新增 | 曾重点监控组。                  |
| 호<br>컨 | 所增组                                           | ×            |                          |
|        |                                               |              |                          |
|        | 名称: 法输入组织称                                    | 0            |                          |
|        |                                               |              |                          |
|        |                                               |              |                          |
|        |                                               | 取消 确定        |                          |
| 2      | 左 <i>士</i>                                    | 光振动到于侧公组由 田  | 11可沃加汝珥桷加                |
| J.     | 11. 口 四 贝 你 列 公 干 些 干 而 女 旦 目 关 讥 的 饭 诼 机 , ナ | 丁亚           | 中中市小川以政政化化。              |
|        |                                               |              | THE FULL WITH THE FULLED |

| + 新型祖      |              | 18.18-01( 約1.50-0)18.18-01.8-1(8)1-1 |
|------------|--------------|--------------------------------------|
|            |              |                                      |
| 实现查看 🕄 🗭 🗎 |              | o 172.19.0.131                       |
| 1          | 100 IA 6 IA  | □ 余帆文響                               |
| -          | 172.19.0.119 | IPMS-4                               |
|            |              | IPMS-3                               |
|            |              | D IPMS-2                             |

4. 单击<实况>,在弹框中单击打开视频播放控件,即可查看实况。

| 信息发布管理系统     | 新页 | 电子电阻 | 8146 BK 22 |      | 3 | ->             |
|--------------|----|------|------------|------|---|----------------|
|              |    |      |            |      |   | 擴像机(请拖动振像机到窗口) |
| ◆ 新增坦        |    |      |            | 1718 |   | □ 本城           |
| 22205 C C 前  |    |      |            |      |   | e 172.19.0.131 |
|              |    |      |            |      |   | 6 172.19.0.119 |
|              |    |      |            |      |   | □ 余航文響         |
|              |    |      |            |      |   | D IPMS-4       |
| 172.19.0.119 | -  |      |            |      |   | © IPMS-3       |
|              |    |      |            |      |   | C IPMS-2       |